## <u>ขั้นตอนการนำเข้าข้อมูลประชากรวัยเรียน 3 - 18 ปี</u>

1. เตรียมไฟล์เอ็กเซลล์ที่เคยส่งให้ทางเขตพื้นที่การศึกษา หรือดาวน์โหลดแบบกรอกให้กรณีไม่เคยส่งข้อมูลเป็นเอ็กเซล์

| 🔾 🗸 🖡 🕨 บ้านหัวดจย                                                                                                    |      | <u>, q</u>     |          | _          | Search in       | х<br>ы Р |
|----------------------------------------------------------------------------------------------------|------|----------------|----------|------------|-----------------|----------|
| Organize 👻 Include in lib                                                                                              | rary | ▼ Share with ▼ | Burn     | New folder | ii - 🗍          | 0        |
| 🔶 Favorites                                                                                                    | Â    | Name           | <u>^</u> |            | Date modified   | Туре     |
| Marktop                                                                                                    |      | 📳 ดอยลานพิทยา  |          |            | 16/7/2557 12:58 | แต่นง    |
| Uownloads                                                                                                    |      |                |          |            |                 |          |
| <ul> <li>Libraries</li> <li>Documents</li> <li>Music</li> <li>Pictures</li> <li>Videos</li> </ul>                      | E    |                |          |            |                 |          |
| <ul> <li>Computer</li> <li>Local Disk (C:)</li> <li>500GB (D:)</li> <li>MasterD (E:)</li> <li>CD Drive (G:)</li> </ul> | •    | •              |          |            |                 | •        |
| 1 item                                                                                                    |      |                |          |            |                 |          |

### 2. เปิดไฟล์เอ็กเซล์ให้ลบข้อมูลชีท คำอธิบายออก ดังภาพ

|       |        | 9 • (°     | <u>(</u>    |                |              | M              |             | คอยลา            | านพิทยา [โหม | มดความเข้ากัน                         | ได้] - Microsof               | t Excel                         | -                 |        |            |                |                                   |               | x        |
|-------|--------|------------|-------------|----------------|--------------|----------------|-------------|------------------|--------------|---------------------------------------|-------------------------------|---------------------------------|-------------------|--------|------------|----------------|-----------------------------------|---------------|----------|
|       | หน้า   | แรก แ      | .ทรก 🦷      | เค้าโครงหน้ากร | ะดาษ สูตร    | ข้อมูล         | ตรวจทาน     | ที่มหอง          |              |                                       |                               |                                 |                   |        |            |                |                                   | <b>0</b> - 0  | <b>x</b> |
|       | Å      | Tahoma     | *           | 11 • A         | ۸ (= =       | = %            | 📑 ี ตัดข้อค | ערכו             | ทั่วไป       | *                                     |                               |                                 | 1                 | · 🏋 🗓  | Σ μο       | กรมอัตโนมัติ * | 27 6                              | A             |          |
| 270   | 3      | BI         | <u>u</u> -) | - 🕭 - 🛕        |              | <b>H</b> (F () | 🖬 ผสานแ     | ละจัดกึ่งกลาง 🔻  | <b>∰</b> - % | • • • • • • • • • • • • • • • • • • • | การจัดรูปแบบ<br>ตามเงื่อนไข ∽ | จัดรูปแบบ ลัก<br>เป็นตาราง ๆ เร | กษณะ แทรก<br>ปลล์ | ລນ ຽປເ | ເນນ 📿 ລ້າຍ | -              | เรียงสำคับ ค้นข<br>และกรอง ช เลือ | เาและ<br>อก * |          |
| คลิปบ | อร์ด 🕞 |            | แบบอักช     | 15             | Fa           | การ            | สจัดแนว     | G.               | ตัวเส        | 19 5                                  |                               | ลักษณะ                          |                   | เซลล์  |            | การแ           | ก้ไข                              |               |          |
|       | P17    | 7          | • (*        | f <sub>x</sub> |              |                |             |                  |              |                                       |                               |                                 |                   |        |            |                |                                   |               | ×        |
|       | A      |            | В           | С              | D            | E              | F           | G                | Н            | I                                     | J                             | К                               | L                 | М      | N          | 0              | Р                                 | Q             |          |
| 2     |        |            |             |                |              |                |             |                  |              |                                       |                               |                                 |                   |        |            |                |                                   |               |          |
| 3     |        |            |             |                |              |                |             |                  |              |                                       |                               |                                 |                   |        |            |                |                                   |               |          |
| 4     | ขอเ    | ความ       | ร່ວນນ໌      | มือโรงเ        | รียนได       | ้กรอก          | ข้อมูลว     | ประชาก           | รวัยเรี      | ยน                                    |                               |                                 |                   |        |            |                |                                   |               |          |
| 5     | โดย    | บแยก       | เป็นเ       | ตามปี          | พ.ศ.ที่      | เกิด ต         | ามshee      | et ที่ได้        | ัแยกไว       | บ้ให้                                 |                               |                                 |                   |        |            |                |                                   |               |          |
| 6     | โดย    | บขอข       | ້າວມູລ      | ประชา          | ากร ทร       | .14 ได         | ຈໍທີ່กลุ่ม  | <b>เสงเสร</b> ิ: | มการจั       | ัดการศึ                               | กษา                           |                                 |                   |        |            |                |                                   |               |          |
| 7     | ตั้งเ  | เต่บัด     | านี้เป็     | นด้นไม         | J            |                |             |                  |              |                                       |                               |                                 |                   |        |            |                |                                   |               |          |
| 8     | ແນບໍ   | ไฟล์ ส่    | งทาง E      | -mail:jii      | rawat_ci     | i1@hot         | mail.co.    | thภายในว่        | วันที่ 10 เ  | กรกฎาคม                               | 2557                          |                                 |                   |        |            |                |                                   |               |          |
| 9     | ระบุจ์ | ชื่อโรงเรี | รียน        |                |              | "              |             |                  |              |                                       |                               |                                 |                   |        |            |                |                                   |               |          |
| 10    | สอบถา  | ານເพิ່ນເດື | ນ ຈຶ່ງວັໝາ  | เ์ ศรีจันทร์   | นักวิชาการด่ | ใกษาข่านาเ     | ญการ โทร (  | 811119445        |              |                                       |                               |                                 |                   |        |            |                |                                   |               | _        |
| 11    |        |            |             |                |              |                |             |                  |              |                                       |                               |                                 |                   |        |            |                |                                   |               |          |
| 13    |        |            |             |                |              |                |             |                  |              |                                       |                               |                                 |                   |        |            |                |                                   |               |          |
| 14    |        |            |             |                |              |                |             |                  |              |                                       |                               |                                 |                   |        |            |                |                                   |               |          |
| 16    |        |            |             |                |              |                |             |                  |              |                                       |                               |                                 |                   |        |            |                |                                   |               |          |
| 17    |        |            |             |                |              |                |             |                  |              |                                       |                               |                                 |                   |        |            |                |                                   | <u> </u>      | _        |
| 18    |        |            |             |                |              |                |             |                  |              |                                       |                               |                                 |                   |        |            |                |                                   |               |          |
| 20    |        |            |             |                |              |                |             |                  |              |                                       |                               |                                 |                   |        |            |                |                                   |               |          |
| 21    |        |            |             |                |              |                |             |                  |              |                                       |                               |                                 |                   |        |            |                |                                   |               |          |
| 23    |        |            | 0000        |                |              | 10554 (D)      |             | 1                |              |                                       |                               |                                 |                   |        |            |                |                                   |               |          |
| พร้อม | P   A  | าอธบาย     | 2550 /      | 2551 / 25      | 52 / 2553 /  | 2554 / 2       | 000 / 2006  | <u></u>          |              |                                       |                               |                                 |                   |        |            |                |                                   |               | ÷        |

### 3. คลิกขวาที่ชื่อ คำอธิบาย เลือกลบ

| 2     |                                                                            |   |
|-------|----------------------------------------------------------------------------|---|
| 3     |                                                                            |   |
| 4     | ขอความร่วมมือโรงเรียนได้กรอกข้อมูลประชากรวัยเรียน                          |   |
| 5     | โดยแยกเป็นตามปี พ.ศ.ที่เกิด ตามsheet ที่ได้แยกไว้ให้                       |   |
| 6     | โดยขอข้อมูลประชากร ทร.14 ได้ที่กลุ่มส่งเสริมการจัดการศึกษ                  | 1 |
| 7     | ดั้งแต่บัดนี้เป็นต้นไป                                                     |   |
| 8     | แนบไฟล์ ส่งทาง E-mail:jirawat_cri1@hotmail.co.thภายในวันที่ 10 กรกฎาคม 255 | 7 |
| 9     | ระบุชื่อโรงเรียน"                                                          |   |
| 10    | สอบถามเพิ่มเติม จิรวัฒน์ ศรีจันทร์ นักวิชาการศึกษาชำนาญการ โทร 0811119445  |   |
| 11    |                                                                            |   |
| 12    |                                                                            |   |
| 13    |                                                                            |   |
| 14    | en en en en en en en en en en en en en e                                   |   |
| 15    | 10801990                                                                   |   |
| 16    | ย่ายหรือคัดลอก                                                             |   |
| 17    | นสดงโค้ด                                                                   |   |
| 18    | 🔒 <u>ก</u> ารป้องกันแผ่นงาน                                                |   |
| 19    | <u>ส</u> ิแท็บ >                                                           |   |
| 20    | น่อน                                                                       |   |
| 21    |                                                                            |   |
| 22    |                                                                            |   |
| 14 4  | • ปี ศาลธิ์มาย / 2000 / 2001 / 2002 / 2553 / 2554 / 2555 / 2556 / 201      | _ |
| พร้อม |                                                                            |   |

# 4. ลบชีทข้อมูล 2551 - 2556 ออก ให้เหลือแต่ปี 2550

| 💼 🖬 🖓 • 🕅 × 🔯 🔍                                                         | ดอยลานทิท                  | ยา [โหมดความเข้ากัน" | la] - Micro  | osoft Exce  |           |                   |                                                                |         |
|-------------------------------------------------------------------------|----------------------------|----------------------|--------------|-------------|-----------|-------------------|----------------------------------------------------------------|---------|
| 100 หน้าแรก แทรก เค้าโครงหน้ากระดาษ สูตร ข้อมู                          | ล ตรวจทาน มุมมอง           |                      |              |             |           |                   | C                                                              | ) _ = × |
| TH SarabunPSK 🔹 16 🔹 🗛 🔥                                                | 🔹 📑 ี ตัดข้อความ ทั่ว      | เป 👻                 | -            |             |           | 1 🏧 🏞 📰           | Σ ผลรวมอัตโนมัติ 🖌                                             |         |
| 1) · · · · · · · · · · · · · · · · · · ·                                | 💷 🔤 ผสานและจัดกึ่งกลาง 👻 🗐 | - % ,                | การจัดรูปเ   | เบบ จัดรูปเ | เบบ ลักษต | แะ แทรก ลบ รูปแบบ | (ตม *<br>เรียงสำคับ ค้นทาและ<br>2 ล้าง *<br>และกรรรม * เรือง * |         |
| คลิปบอร์ด 🖓 แบบอักษร 🖓                                                  | การจัดแนว 🕞                | ດ້ວເລຍ 🕞             | UT TATE OF L | ลักษณะ      | 10 . 19   | เซลล์             | การแก้ไข                                                       |         |
| J20 👻 🌜 🏂 185 ม.5 ต.ดอยลาน                                              | อ.เมือง                    |                      |              |             |           |                   |                                                                | ×       |
| A B C                                                                   | D                          | E                    | F            | G           | Н         | Ι                 | J                                                              | К       |
| 1                                                                       | แบบเก็บข้อมูลสำ            | มะโนประชากรวัยเรีย   | น เกิดปี 1   | v.fl. 2551  |           |                   |                                                                |         |
| <ol> <li>โรงเรียนดอยลานพิทยา เขตพื้นที่บริการ ตำบลดอยลาน หรุ</li> </ol> | ที่ 5 , 12 , 21 ,22        |                      |              |             |           |                   |                                                                |         |
| 3 ลำด้า                                                                 | 1                          | ข้อมูลนักเรียน       |              |             |           |                   |                                                                |         |
| 4 ที่ เลขประจำตัว ชื่อ                                                  | สกุล                       | วัน/เดือน/ปีเกิด     | สัญชาติ      | เชื้อชาติ   | ศาสนา     | รหัสประจำ         | บ้านเลขที่ หมู่ที่ ตำบล อำเภอ                                  |         |
| 5 ประชาชน                                                               |                            | dd/mm/yyyy           |              |             |           | ตัวบ้าน           |                                                                |         |
| 6 1 1807700032611 ด.ช. พืชเยศ                                           | นิกรกุล                    | 28/10/2551           | ไทย          | ไทย         | พุทธ      | 57010740976       | 29 ม.21 ต.ดอยลาน อ.เมือง                                       |         |
| 7 2 1579901284566 ด.ช. จีระศักดี                                        | ชัยยะ                      | 29/03/2551           | ไทย          | ไทย         | พุทธ      | 57010168482       | 116 ม.21 ต.ดอยลาน อ.เมือง                                      |         |
| 8 3 1579901306438 ด.ช. กิดดินัน                                         | เหมืองน้อย                 | 27/08/2551           | ไทย          | ไทย         | พุทธ      | 57010168989       | 177 ม.21 ต.ดอยลาน อ.เมือง                                      |         |
| 9 4 1102400211865 ด.ช. ก้องภพ                                           | นาคพันธ์                   | 17/01/2551           | ไทย          | ไทย         | พุทธ      | 57010168601       | 130 ม.22 ต.ดอยลาน อ.เมือง                                      |         |
| 10 5 1579901321712 ด.ญ. ศุภากานต์                                       | อยู่สำราญ                  | 27/11/2551           | ไทย          | ไทย         | พุทธ      | 57010169691       | 276 ม.22 ต.ดอยลาน อ.เมือง                                      |         |
| 11 6 1579901308473 ด.ร. พงศกร                                           | บัวนาด                     | 9/7/2551             | ไทย          | ไทย         | พุทธ      | 57010169781       | 289 ม.22 ต.ดอยลาน อ.เมือง                                      |         |
| 12 7 1909701 umsn                                                       | เจริญสุข                   | 8/9/2551             | ไทย          | ไทย         | พุทธ      | 57010921334       | 402 ม.22 ต.ดอยลาน อ.เมือง                                      |         |
| 13 8 1579100 ulănita                                                    | จันด๊ะนาเขต                | 21/04/2551           | ไทย          | ไทย         | พุทธ      | 57010700630       | 12 ม.12 ต.ดอยลาน อ.เมือง                                       |         |
| 14 9 1579901 ยับหรือศัตลุลภ                                             | ร่มขาว                     | 27/11/2551           | ไทย          | ไทย         | พุทธ      | 5701032622        | 85 ม.12 ต.ดอยลาน อ.เมือง                                       |         |
| 15 10 1579901 🖓 แสดงโค้ด วั                                             | นามฮูง                     | 27/12/2551           | ไทย          | ไทย         | พุทธ      | 57010953651       | 106 ม.12 ต.ดอยลาน อ.เมือง                                      |         |
| 16 11 1949900 🕮 การป้องกันแผ่นงาน                                       | ศริเกต                     | 10/2/2551            | ไทย          | ไทย         | พุทธ      | 57010690138       | 116 ม.12 ต.ดอยลาน อ.เมือง                                      |         |
| 17 12 1730201                                                           | สาสุข                      | 17/01/2551           | ไทย          | ไทย         | พุทธ      | 57010168547       | 124 ม.12 ต.ดอยลาน อ.เมือง                                      |         |
| 18 13 1779800                                                           | แดงสวาท                    | 20/05/2551           | ไทย          | ไทย         | พุทธ      | 57010883025       | 165 ม.12 ต.ดอยลาน อ.เมือง                                      |         |
| 19 14 1579902 <u>เลือกแต่นงานทั้งหม</u>                                 | สุวรรณจีนดา                | 4/5/2551             | ไทย          | ไทย         | พุทธ      | 57010679479       | 4 ม.5 ต.ดอยลาน อ.เมือง                                         | -       |
| H ↔ H 2550 2551 2552 2553 2554 2555 25                                  | 56 / 🞾 /                   |                      |              | 1 4         |           | Ш                 |                                                                | +       |
|                                                                         |                            |                      | -            | _           |           |                   |                                                                |         |

### 5. เหลือชีทปี 2550

|                        |                                 | 5.6                      | 4          |                                | AL.                              | 8206                       | ลานพิทยา [โหมดความ       | เข้ากันได้]     | Microsoft       | Excel              | and the local              |        | -                  |                                   |
|------------------------|---------------------------------|--------------------------|------------|--------------------------------|----------------------------------|----------------------------|--------------------------|-----------------|-----------------|--------------------|----------------------------|--------|--------------------|-----------------------------------|
|                        | หน้                             | ำแรก เ                   | เทรก       | เค้าโครงหน้ากระดาษ             | สูตร ข้อมูล ตรว                  | จทาน มุมมอง                |                          |                 |                 |                    |                            |        |                    | 0 - = x                           |
| Ê                      | 8                               | TH Sarab                 | unPSK -    | 16 • A A                       | = = >>-                          | ตัดข้อความ                 | ทั่วไป                   | *               | 4               |                    | 🔜 🏣 泽                      |        | Σ ผลรวมอัตโนมัติ - |                                   |
| 276                    | - ua<br>• ~                     | BI                       | <u>u</u> - | 🗄 - 🔕 - 🗛 - 🔳                  | 三日 伊伊 図                          | ผสานและจัดกึ่งกลาง 🗠       | - % , 5                  | -00 n1          | รจัดรูปแบบ      | จัดรูปแบบ          | ลักษณะ แทรก ลบ             | รูปแบบ | เต็ม ×<br>เรื      | องสำดับ ค้นทาและ                  |
| คลิปบ                  | เอร์ด 🕞                         |                          | แบบอัง     | 195 6                          | การจัดแนว                        |                            | ດັງເລຍ                   | G (1            | มเงอนเขาเ<br>ล้ | บนตาราง *<br>กษณะ  | เซลล์ เซลล์                |        | การแก้ไ            | 10 × 100 × 100 ×                  |
|                        | J7                              | 7                        | -          | <i>f</i> × 64 ม.21             | ต.ดอยลาน อ.เมือง                 |                            |                          |                 |                 |                    |                            |        |                    | ×                                 |
|                        |                                 |                          | •          | P                              | 6                                | D                          | -                        |                 | 6               |                    | T                          |        |                    |                                   |
|                        |                                 |                          | A          | В                              | C                                | U                          | C                        | Г               | G               | н                  | 1                          |        |                    |                                   |
| -                      |                                 |                          |            |                                |                                  |                            |                          |                 |                 |                    |                            |        |                    | =                                 |
| 1.1                    |                                 |                          |            |                                |                                  | ค                          | ลึกเพื่อเพิ่มหัวกระด     | าษ              |                 |                    |                            |        |                    |                                   |
|                        | 1                               |                          |            |                                |                                  | 11313110191                | อบคล้างเขโบประหากร       | กับเรียง เ      | กิดปีพศ         | 2550               |                            |        |                    |                                   |
|                        | 2                               |                          | โรงเรีย    | นคุณแลวมพื้นยา เตะจ่           | ข้าเรื่อวร ต่ำบลดอยล             | au seie 5 11               | 2 21 22                  |                 | anno man.       | 2000               |                            |        |                    |                                   |
|                        | 3                               |                          | ล้าตับ     |                                |                                  | ina najn 2 , 17            | ະ, ະເ, ະະ<br>ໜ້ວນອ       | บักเรียบ        |                 |                    |                            | - 3    |                    |                                   |
| 1.2                    | 4                               |                          | đ          | ເສຍປຣະດຳຄັງ                    | e a                              | 203                        | วับ/เดือบ/รีโเดิด        | สัญหาติ         | เสื้อตาลิ       | #0.3110            | ຮານັສນໄຮນດຳ                | 1      |                    | น้องและเชื่อง                     |
| 3                      | 5                               |                          |            | ประชาวตาม                      |                                  | enter                      | dd/mm/aaay               | enegotivi       | 6000101         | TT ISTA T          | ต้องใองเ                   |        |                    | C TANDON MA                       |
|                        | 6                               |                          | 1          | 1139600441810                  | ด ช. พ.รษ์ครับ                   | ລາໄລະ                      | 15/10/2550               | ไขาย            | 19051           | 9119/05            | 57010006165                | 1      |                    | 55 11 21 m es                     |
|                        | 7                               |                          | 2          | 1570001240708                  | ด ณ พระพิมอ                      | DE LINE                    | 14/06/2550               | ไลกระ           | ไลวาม           | 1010               | 57010927401                |        |                    | 64 11 21 m.ms                     |
| 15                     | 8                               |                          | 3          | 1579901240756                  | ด ณ พิมพ์พิสทร์                  | โมอิตร                     | 17/07/2550               | 1               | 1.00            | 1110               | 57010790663                |        |                    | 02 11 21 0 05                     |
| 9                      | 0                               |                          | 4          | 1579901244262                  | ด ช. ธมาธิป                      | งหาต <i>ง</i><br>ธรรมขับธ์ | 16/07/2550               | ไขาย<br>ไขาย    | 19761           | 1110               | 57010575771                |        |                    | 206 1 21 0.0                      |
|                        | 0                               |                          | 5          | 1579901263038                  | ดง ธวัชชัย                       | 0.0031110                  | 11/12/2550               | ไขาย            | ไขาย            | 1110               | 57010942200                |        |                    | 35 11 22 m @s                     |
|                        | 1                               |                          | 6          | 1579901243037                  | ด ณ กัดจิรา                      | แพขออาส                    | 7/8/2550                 | ไขาย            | ไหน             | 1110               | 57010786135                |        |                    | 230/1 11/22                       |
|                        | 2                               |                          | 7          | 1579901220932                  | ด กุ เมตราวครี                   | ม้ามาด                     | 2/2/2550                 | ไขาย            | ไพรเ            | MME                | 57010169781                |        |                    | 280 1 22 0 4                      |
| 6.                     | 3                               |                          | 8          | 1579901229891                  | ด ก รัชดาพร                      | สีกาชัย                    | 4/8/2550                 | ไทย             | ไทย             | 1110               | 57010735778                |        |                    | 308 11 12 0 4                     |
|                        | 4                               |                          | 0          | 1359200075105                  | ด ช เอกกักดี้                    | สีดาหอง                    | 4/0/2000<br>23/12/2550   | 19761           | 1975            | 31305              | 57010700630                | -      |                    | 12 11 12 m es                     |
|                        | 5                               |                          | 10         | 1570001257022                  | ด ณ พัพย์เฉสร                    |                            | 10/11/2550               | 1.0             | 100             | 1110               | 57010167691                |        |                    | 28 11 12 m m                      |
| Ξ                      |                                 |                          |            | 13/ 990123/ 933                | พ.พ.                             | NN INGNN                   | 10/11/2550               | 6810<br>M       | N NO            | ÚND.               | 210101010001               |        |                    | 20 3J.12 VI.VIR                   |
| I4 4<br>พร้อม          | ▶ ▶                             | 2550 <u>8</u><br>4 ของ 6 | 1          |                                |                                  |                            |                          |                 |                 |                    |                            | III    | III III 100        | % (=) U (+) .;                    |
| ัญ 1<br>- 1<br>- 1<br> | I4<br>I5<br>▶ ► I _;<br>I หน้า: | 2550 🤊 🖲<br>4 ນອง 6      | 9 10       | 1359200075105<br>1579901257933 | ด.ช. เอกภักดิ์<br>ด.ญ. ทิพย์เกสร | สึดาหลง<br>มหาพรหม         | 23/12/2550<br>10/11/2550 | ไทย<br>ไทย<br>* | ไทย<br>ไทย<br>  | พุทธ<br>พุทธ<br>14 | 57010700630<br>57010167681 |        |                    | 12 1.12 n.ne<br>28 1.12 n.ne<br>% |

6. ทำการปรับข้อมูลให้อยู่ในหน้าที่ 1 อย่าให้ล้นออกทางด้านขวามือ

|                  | - 9 · C      | <u>(</u>   |                    | AL .                   | BER                     | ลานพิทยา [โหมดความ   | เข้ากันได้] | Microsoft                  | Excel                   | survey and a second            |           |                          |                                      |
|------------------|--------------|------------|--------------------|------------------------|-------------------------|----------------------|-------------|----------------------------|-------------------------|--------------------------------|-----------|--------------------------|--------------------------------------|
|                  | หน้าแรก เ    | าทรบ       | เค้าโครงหน้ากระดาษ | สูตร ข้อมูล ตรว        | จทาน มุมมอง             |                      |             |                            |                         |                                |           |                          | 0 - ® X                              |
| R.               | TH Sarab     | unPSK 🝷    | 16 · A A           | = = >- =               | ตัดข้อความ              | ทั่วไป               | *           | 4                          |                         |                                |           | Σ ผลรวมอัตโนมัติ -       |                                      |
| 270              | BI           | <u>u</u> - | B • 🔕 • 🗛 • 🔳      | 😑 🗉 🛊 🛊 🔛              | ผสานและจัดกึ่งกลาง      | - % · %              | 0.00 AT     | รจัดรูปแบบ<br>แงื่อนไข ๆ เ | จัดรูปแบบ<br>ปันตาราง * | ลักษณะ แทรก ล<br>เหลล์ -       | บ รูปแบบ  | ຟູເດນ ເ<br>ເຊັ່ລ້າง ⊽ ແລ | ขงสำดับ ค้นหาและ<br>อะกรอง : เลือก : |
| คลิปบอร์ด        | Gi I         | แบบอัก     | 195 G              | การจัดแนว              | ſ                       | ຊີ້ ດ້າເລຍ           | Fig. 1      | å                          | กษณะ                    | 12                             | ลล์       | การแก้ไ                  | lu                                   |
|                  | A1           | - (0       | <i>f</i> ∞ แบบเก็บ | เข้อมูลสำมะโนประชาเ    | กรวัยเรียน เกิดปี       | พ.ศ. 2550            |             |                            |                         |                                |           |                          | ×                                    |
|                  |              | A          | B                  | C                      | ' ot  '  e'  '  s'<br>D | E                    | 14 1 15     | G                          | 17   1                  | 3  '   19  '   20  '   21<br>I | 22        | 23 1 24 1 25 1 26        |                                      |
|                  | -            |            |                    |                        |                         |                      |             |                            |                         |                                | (c)       |                          |                                      |
|                  |              |            |                    |                        |                         |                      |             |                            |                         |                                |           |                          | =                                    |
| Ē                |              |            |                    |                        | P                       | ลิกเพื่อเพิ่มหัวกระด | าษ          |                            |                         |                                |           |                          |                                      |
| 1                | 1            |            |                    |                        | แบบเก็บข้               | อมูลสำมะโนประชาก     | รวัยเรียน เ | กิดปี พ.ศ.                 | 2550                    |                                | _         |                          |                                      |
| . <del>.</del> 2 |              | โรงเรียา   | นดอยลานพิทยา เขตห์ | ขึ้นที่บริการ ตำบลดอยส | กน หมู่ที่ 5 , 1        | 2 , 21 ,22           |             |                            |                         |                                |           |                          |                                      |
| 3                |              | ลำดับ      |                    |                        |                         | ข้อมูล               | นักเรียน    |                            |                         |                                |           |                          |                                      |
| - 4              |              | ที่        | เลขประจำตัว        | ชื่อ                   | สกุล                    | วัน/เดือน/ปีเกิด     | สัญชาติ     | เชื้อชาติ                  | ศาสนา                   | รหัสประจำ                      |           |                          | บ้านเลขที่ หมุ                       |
| <u> </u>         |              |            | ประชาชน            |                        |                         | dd/mm/yyyy           |             |                            |                         | ตัวบ้าน                        |           |                          |                                      |
| ÷ 6              |              | 1          | 1139600441810      | ด.ช. พงษ์ดนัย          | อุปละ                   | 15/10/2550           | ไทย         | ไทย                        | พุทธ                    | 57010906165                    |           |                          | 55 ม.21 ต.ดะ                         |
| 7                |              | 2          | 1579901240798      | ด.ญ. พรพิมล            | ชัยนะ                   | 14/06/2550           | ไทย         | ไทย                        | พุทธ                    | 57010827401                    |           |                          | 64 ม.21 ต.ตะ                         |
| - 8              |              | 3          | 1579901244246      | ด.ญ. พิมพ์พิสุทธ์      | โนจิตร                  | 17/07/2550           | ไทย         | ไทย                        | พุทธ                    | 57010790663                    |           |                          | 92 ม.21 ต.ศะ                         |
| <u> </u>         |              | 4          | 1579901244262      | ด.ช. ธนาธิป            | ธรรมขันธ์               | 16/07/2550           | ไทย         | ไทย                        | พุทธ                    | 57010575771                    |           |                          | 206 ม.21 ต.¢                         |
| <u> </u>         |              | 5          | 1579901263038      | ด.ช. ธวัชชัย           | ดอกพุทธา                | 11/12/2550           | ไทย         | ไทย                        | พุทธ                    | 57010942200                    |           |                          | 35 ม.22 ต.ตะ                         |
| 11               |              | 6          | 1579901243037      | ด.ญ. ภัคจิรา           | แทนกลาง                 | 7/8/2550             | ไทย         | ไทย                        | พุทธ                    | 57010786135                    |           |                          | 239/1 ม.22                           |
| - 12             |              | 7          | 1579901220932      | ด.ญ. เมตราวตรี         | บัวนาค                  | 2/2/2550             | ไทย         | ไทย                        | พุทธ                    | 57010169781                    |           |                          | 289 ม.22 ต.ด                         |
| <u> </u>         |              | 8          | 1579901229891      | ด.ญ. รัชดาพร           | สีภาชัย                 | 4/8/2550             | ไทย         | ไทย                        | พุทธ                    | 57010735778                    |           |                          | 398 ม.12 ต.ด                         |
| <u>=</u> 14      |              | 9          | 1359200075105      | ด.ช. เอกภักดิ์         | สีดาหลง                 | 23/12/2550           | ไทย         | ไทย                        | พุทธ                    | 57010700630                    |           |                          | 12 ม.12 ต.ดะ                         |
| 15               |              | 10         | 1579901257933      | ด.ญ. ทัพย์เกสร         | มหาพรหม                 | 10/11/2550           | ไทย         | ไทย                        | พุทธ                    | 57010167681                    |           |                          | 28 ม.12 ต.ตะ                         |
| 14 4 > >1        | 2550         | 2/         |                    |                        |                         |                      | he .        | he .                       | 14                      | ſ                              |           |                          |                                      |
| พร้อม ห          | น้า: 1 ของ 6 | _          |                    |                        |                         |                      |             | ด่าเฉ                      | ลีย: 63980.             | 57692 นับจำนวน:207             | ผลรวม: 16 | 63495                    | % 🕒 🔍 🕂 "::                          |

## 7. แสดงการปรับข้อมูลให้อยู่ในหน้าเดียวกัน

|                | <mark>, 9</mark> | • (* •                 | 4      |                            |                           |                 | ดอยลาา                    | มพิทยา [โ          | หมดความ    | เข้ากันได้     | ] - Microsoft Exce         | 1                   |                    |                                         |                                                                                                    |          |
|----------------|------------------|------------------------|--------|----------------------------|---------------------------|-----------------|---------------------------|--------------------|------------|----------------|----------------------------|---------------------|--------------------|-----------------------------------------|----------------------------------------------------------------------------------------------------|----------|
|                | หน้าแร           | กแา                    | กรถ    | เค้าโครงหน้ากระดาษ         | สูตร ข้อมูล               | ตรวจทาน         | มุมมอง                    |                    |            |                |                            |                     |                    |                                         |                                                                                                    | 0 - = x  |
| 210            |                  | H Sarabu<br><b>B</b> I | nPSK   | • 16 • A A                 | = = <b>=</b> ≫<br>≡ = ≡ ≇ | 📄 📑 ตัดข้อค     | เวาม<br>ละจัดกึ่งกลาง ∽   | ทั่วไป<br>🗐 - %    | , <b>,</b> | •<br>• • • • • | าารจัดรูปแบบ จัดรูป        | 🖌 🏹<br>ແນນ ລັກອຸຄຸະ | ແກຣກ ລນ ຊ          | Σ ແລະວນອັດໂນ<br>ຢແບບ                    | រេរ័ពិ Arrow Arrow Arrow Arrow Arrow Arrow Arrow Arrow Arrow Arrow Arrow Arrow Arrow Arrow Arrow Arrow Arrow Arr | มหาและ   |
| คลิปบอร์ด      |                  |                        | แบบ    | อักษร 🕞                    |                           | ารจัดแนว        | G.                        | ตัว                | າເລຍ       | 15             | ตามเงือนไข⊤เป็นตา<br>ลักษณ | ราง⊤เชลล์⊤<br>:     | เซลล์              |                                         | และกรอง * เ<br>การแก้ไข                                                                                          | ลือก *   |
|                | F7               |                        | - (    | <ul> <li>fx ไทย</li> </ul> | 1                         |                 |                           |                    |            |                |                            |                     | <u></u>            | *                                       |                                                                                                    | ×        |
|                | . 1 .            | 1 11                   | 11     | 1 1 2 1 3 1                | 4 1 5 1 6                 | 1.17  1.18  1.1 | '9  '   <u>10</u>   '   1 | 1 1 12             | 1 13       | 14             | 15   16   17               | 1 18 1 19           | 1 20 1 21 1        | 2 2 2 2 2 2 2 2 2 2 2 2 2 2 2 2 2 2 2 2 | 1 26                                                                                                    | -        |
|                |                  |                        | A      | В                          | С                         | D               | E                         | F                  | G          | Н              | I                          |                     | )                  |                                         |                                                                                                    | К        |
| -              |                  |                        |        |                            |                           |                 |                           |                    |            |                |                            |                     |                    |                                         |                                                                                                    | _        |
| -              |                  |                        |        |                            |                           |                 | ດລືຄ                      | າເໜື່ລເໜື່າ        | เห้ากระด   | 119#           |                            |                     |                    |                                         |                                                                                                    | =        |
|                | -                |                        |        |                            |                           |                 |                           |                    |            |                |                            |                     |                    |                                         |                                                                                                    |          |
| - 1            |                  | 1                      |        |                            | *                         | แบบเก็บข้อม     | มูลสำมะในประ <b>1</b>     | ชากรวัยเร <u>ี</u> | ยน เกิดโ   | W.Fl. 2        | 550                        |                     |                    | _                                       |                                                                                                    | คลิกเพื่ |
| = 2            |                  | ſ                      | โรงเรี | ยนดอยลานพิทยา              | เขตพื้นที่บริการ ต่ำ      | บลดอยลาน "      | หมู่ที่ 5 , 12            | , 21 ,2            | 2          |                |                            |                     |                    |                                         |                                                                                                    |          |
| 3              |                  |                        | ลำดัง  |                            |                           |                 | ข้อ                       | มูลนักเรีย         | น          |                |                            |                     |                    |                                         |                                                                                                    |          |
| - 4            |                  |                        | ที     | เลขประจำตัว                | ชื่อ                      | สกุล            | วัน/เดือน/ปีเกิด          | สัญชาติ            | เชื้อชาติ  | ศาสนา          | รหัสประจำ                  | บ้านเลขที่ เ        | หมู่ที่ ตำบล อำเภอ |                                         |                                                                                                    |          |
| _ 5            |                  |                        |        | ประชาชน                    |                           |                 | dd/mm/yyyy                |                    |            |                | ตัวบ้าน                    |                     |                    | _                                       |                                                                                                    |          |
| ₹ 6            |                  |                        | 1      | 1139600441810              | ด.ช. พงษ์ดนัย             | อุปละ           | 15/10/2550                | ไทย                | ไทย        | พุทธ           | 57010906165                | 55 ม.21 ต.ศ         | าอยลาน อ.เมือง     |                                         |                                                                                                    |          |
| 7              |                  |                        | 2      | 1579901240798              | ด.ญ. พรพิมล               | ชัยนะ           | 14/06/2550                | ไทย                | ไทย        | พุทธ           | 57010827401                | 64 ม.21 ต.ศ         | าอขลาน อ.เมือง     |                                         |                                                                                                    |          |
| - 8            |                  |                        | 3      | 1579901244246              | ด.ญ. พิมพ์พิสุท           | โนจิตร          | 17/07/2550                | ไทย                | ไทย        | พุทธ           | 57010790663                | 92 ມ.21 ຫ.ອ         | เอยลาน อ.เมือง     |                                         |                                                                                                    |          |
| <u> </u>       |                  |                        | 4      | 1579901244262              | ด.ช. ธนาธิป               | ธรรมขันธ์       | 16/07/2550                | ไทย                | ไทย        | พุทธ           | 57010575771                | 206 ม.21 ต          | .ดอยลาน อ.เมือง    |                                         |                                                                                                    |          |
| ⊼ 10           |                  |                        | 5      | 1579901263038              | ด.ช. ธวัชชัย              | ดอกพุทธา        | 11/12/2550                | ไทย                | ไทย        | พุทธ           | 57010942200                | 35 ม.22 ต.ศ         | าอยลาน อ.เมือง     |                                         |                                                                                                    |          |
| 11             |                  |                        | 6      | 1579901243037              | ด.ญ. ภัคจิรา              | แทนกลาง         | 7/8/2550                  | ไทย                | ไทย        | พุทธ           | 57010786135                | 239/1 ม.22          | ต.ดอยลาน อ.เมือ    | 4                                       |                                                                                                    |          |
| - 12           |                  |                        | 7      | 1579901220932              | ด.ญ. เมตราวดรี            | บัวนาด          | 2/2/2550                  | ไทย                | ไทย        | พุทธ           | 57010169781                | 289 ม.22 ต          | .ดอยลาน อ.เมือง    |                                         |                                                                                                    |          |
| <u> </u>       |                  |                        | 8      | 1579901229891              | ด.ญ. รัชดาพร              | สีภาชัย         | 4/8/2550                  | ไทย                | ไทย        | พุทธ           | 57010735778                | 398 ม.12 ต          | .ดอยลาน อ.เมือง    |                                         |                                                                                                    |          |
| <u>s</u> 14    |                  |                        | 9      | 1359200075105              | ด.ช. เอกภักดิ์            | สีดาหลง         | 23/12/2550                | ไทย                | ไทย        | พุทธ           | 57010700630                | 12 ม.12 ต.ศ         | าอยลาน อ.เมือง     |                                         |                                                                                                    |          |
| - 15           |                  |                        | 10     | 1579901257933              | ด.ญ. ทิพย์เกสร            | มหาพรหม         | 10/11/2550                | ไทย                | ไทย        | พุทธ           | 57010167681                | 28 ม.12 ต.ศ         | าอยลาน อ.เมือง     |                                         |                                                                                                    |          |
| <u>□</u><br> { | 25               | 50 🥠                   | 7      |                            |                           |                 |                           | PR                 | w          | _              | r<br>I 4                   |                     | ~                  |                                         |                                                                                                    | ×        |
| พร้อม 1        | หน้า: 1 ข        | נ אפע 3                |        |                            |                           |                 |                           |                    |            |                |                            |                     |                    |                                         | 🛄 100% 🕤 –                                                                                                    | -0       |

#### 8. คลิกเลือกบันทึกเป็น

|          |     | <u>- 9 -</u>      | <b>(</b> * | 4                         | <b>–</b>                                |                     |          |        | ดอยลาา | มพิทยา (โ   | โหมดความ   | แข้ากันได้ | ] - Microsoft Exce                        | 0                        |           |              |        |             | -         | e                        |                | ×      |
|----------|-----|-------------------|------------|---------------------------|-----------------------------------------|---------------------|----------|--------|--------|-------------|------------|------------|-------------------------------------------|--------------------------|-----------|--------------|--------|-------------|-----------|--------------------------|----------------|--------|
| 9        |     |                   |            |                           |                                         |                     |          |        | 50     |             |            |            |                                           |                          |           |              |        |             |           |                          |                | . 🗆 X  |
|          |     | ร้าง              |            | เอกสา                     | รล่าสุด                                 |                     |          |        |        | 4.8.1       |            |            |                                           |                          |           | -            | HH4    | Σ ผลรวมอัตโ | นมัติ - A | -                        | n              |        |
|          |     |                   |            | <u>1</u> ดอ               | ขลานพิทยา                               |                     |          | -[11]  |        | ทวไป        |            | *          |                                           |                          |           |              |        | 🐺 เดิม -    | 2         |                          | n              |        |
|          |     | ได                |            | <u>2</u> 301              | อยลานพิทยา                              |                     |          | -[=1   | ลาง *  | 9 - %       | , ,        | 0.00       | าารจัดรูปแบบ จัดรูป<br>งามเงื่อนไข∽เป็นตา | เบบ ลักษณะ<br>ราง⊤เชลล์⊤ | แทรก      | ລນ<br>•      | รูปแบบ | ⊘_ล้าง ≖    | เรีย      | งสำดับ ค้น<br>กรอง ชิเลื | ทาและ<br>โอก * |        |
|          |     |                   |            | 3 111                     | ก้านโป้งน้ำร้อน                         |                     |          | -(=)   | 5      | ด้          | ົງເລຍ      | Fa .       | ลักษณะ                                    |                          |           | เซลล์        |        |             | การแก้ไร  |                          |                |        |
|          | ) u | ปลง               |            | <u>4</u> 91) <sup>*</sup> | นโป่งนาศา                               |                     |          | -(=)   |        |             |            |            |                                           |                          |           |              |        |             |           |                          |                | ×      |
|          | 1   |                   |            | <u>5</u> 131              | ง้านหัวดอย                              |                     |          | -[2]   | 0 1 1  | 1 12        | 1 13       | 1.14       | 15 16 17                                  | 1 18 1 19                | 1 20      | 21           | 22 1 2 | 3 1 24 1 2  | 5 26      |                          |                | -      |
|          | -   | นทก               |            | <u>6</u> 11 <sup>°</sup>  | านโปงเกลือ                              |                     |          | -jaj   |        | F           | G          | Н          | I                                         |                          | J         |              |        |             | 1. 1)     |                          |                | К      |
|          |     |                   | $\searrow$ | <u>Z</u> บำา              | เห็วดอย                                 |                     |          |        |        |             |            |            |                                           |                          |           |              |        |             | _         |                          |                |        |
|          | ú   | <u>ัน</u> ทึกเป็น | +          | 0 10                      | านเบงเกลอ                               |                     |          |        |        |             |            |            |                                           |                          |           |              |        |             |           |                          |                | =      |
| alas     | >   |                   |            | E 105                     | 101111111111111111111111111111111111111 |                     |          | -[=]   | ดลิก   | าเพื่อเพิ่ง | มหัวกระด   | 111        |                                           |                          |           |              |        |             |           |                          |                |        |
|          | w N | ัมพ               | 191        | 12)                       | ชื่อ จนท.2557                           |                     |          | -      |        |             |            |            |                                           |                          |           |              |        |             |           |                          |                |        |
|          | _   |                   |            | ราย                       |                                         | 8                   |          | -(=1   | ินประจ | ปากรวัยเรื  | ี่ยน เกิดโ | ) พ.ศ. 2   | 550                                       |                          |           |              |        |             |           |                          | ດລົ            | ึกเพื่ |
| 1        | 1   | ดเครียม           | •          | 521                       | บเครือข่ายภายใน สพม.:                   | 36                  |          | -(=)   | , 12   | , 21 ,2     | 2          |            |                                           |                          |           |              |        |             |           |                          | F164           | 1167   |
|          |     |                   |            | - a                       | รุปจำนวนนักเรียนเทอม 1                  | L - 2               |          | -(=)   | ข้อ    | บลบักเรีย   | nu.        |            |                                           |                          |           |              |        |             |           |                          |                |        |
| -00      | a   | <u>a</u>          | •          | ตาร                       | างรวม57a                                |                     |          | -[=]   |        | ×           | đ          | -          | - Yester de                               | v d                      | ه اه،     |              | -      |             |           |                          |                |        |
|          | 1   |                   |            | 255                       | 7-2-age                                 |                     |          | -(=)   | น/บเกต | สญชาต       | เซอซาต     | คาสนา      | รหสบระจา                                  | บานเลขท                  | หมูท ตาบ  | เล อาเภ      | Ð      |             |           |                          |                |        |
|          | ป   | รฐกาศ             | •          | เมอ                       | ร์โทรโรงเรียนจนท.เขต                    |                     |          | -[=]   | ∿yyyy  |             |            |            | ตัวบ้าน                                   |                          |           |              |        |             |           |                          |                |        |
|          |     |                   |            |                           |                                         |                     |          |        | 2550   | ไทย         | ไทย        | พุทธ       | 57010906165                               | 55 ม.21 ต.               | ดอยลาน เ  | อ.เมือง      |        |             |           |                          |                |        |
|          | ិ១  | <u>8</u>          |            |                           |                                         |                     |          |        | 2550   | ไทย         | ไทย        | พุทธ       | 57010827401                               | 64 ม.21 ต.               | ดอยลาน เ  | อ.เมือง      |        |             |           |                          |                |        |
|          |     |                   |            |                           |                                         | (1) (1) 50 000 - Ev |          | Even   | 2550   | ไทย         | ไขรเ       | WVIE       | 57010790663                               | 92 11 21 m               | ดอยลาบเ   | ก เป็กง      |        |             |           |                          |                |        |
| ·* 0     | _   |                   | _          | 4                         | 1570001244262                           |                     |          | 16/07  | 0000   | 1           | 1          |            | 57010575771                               | 206 1 21                 |           |              |        |             |           |                          |                |        |
| - 9      | _   |                   |            | 4                         | 1379901244202                           | 0.20. DU IDU        | מאשאנינמ | 16/07/ | /2550  | EVID        | ENIS .     | MAID       | 57010575771                               | 200 1.21 1               | ค.ศอยสาน  | ีย.เมยง<br>ส |        |             |           |                          |                |        |
| <u> </u> |     |                   |            | 5                         | 1579901263038                           | ด.ช. ธวิชชย         | ดอกพุทธา | 11/12  | /2550  | เทย         | เทย        | พุทธ       | 57010942200                               | 35 ม.22 ต.               | ดอยลาน เ  | อ.เมอง       |        |             |           |                          |                |        |
| _ 11     | 1   |                   |            | 6                         | 1579901243037                           | ด.ญ. ภัคจิรา        | แทนกลาง  | 7/8    | /2550  | ไทย         | ไทย        | พุทธ       | 57010786135                               | 239/1 ม.2:               | 2 ต.ดอยลา | าน อ.เมื     | 84     |             |           |                          |                | - 1    |
| - 12     | 2   |                   |            | 7                         | 1579901220932                           | ด.ญ. เมตราวดรี      | บัวนาค   | 2/2    | /2550  | ไทย         | ไทย        | พุทธ       | 57010169781                               | 289 ม.22 เ               | ท.ดอยลาน  | เ อ.เมือง    |        |             |           |                          |                |        |
| · 13     | 3   |                   |            | 8                         | 1579901229891                           | ด.ณ. รัชดาพร        | สีภาชัย  | 4/8    | /2550  | ไทย         | ไทย        | พทธ        | 57010735778                               | 398 1.12                 | ท.ดอยลาน  | เอ.เมือง     |        |             |           |                          |                |        |
| - 14     | 1   |                   |            | 0                         | 1250200075105                           | ด ช. เวออัอร์       | สีดวนวง  | 22/12  | /2550  | 1           | 1          | 1000       | 57010700620                               | 12 112 -                 | 001001    | อเมือง       |        |             |           |                          |                |        |
| - 19     | •   |                   |            | 9                         | 1333200073103                           | PT. D. COTISTIN     | เพทาหล่ง | 25/12/ | 2550   | N NIC       | N NIC      | 4110       | 51010700650                               | 12 41.12 11.             | NOON IN C | 0.6409<br>a  |        |             |           |                          |                | _      |
| = 15     | >   |                   |            | 10                        | 15/9901257933                           | ด.ญ. ทัพย์เกสร      | มหาพรหม  | 10/11  | /2550  | เทย         | เทย        | พุทธ       | 57010167681                               | 28 ม.12 ต.               | ดอยลาน เ  | 0.11101      |        |             |           |                          |                | -      |
| 14 4 >   | -   | 2550              | 100        | 7                         |                                         |                     |          |        |        |             |            |            | 1                                         |                          |           | ~            | - 111  |             | _         |                          |                | > I    |
| พร้อม    | V   | น้ำ: 1 ของ        | 3          |                           |                                         |                     |          |        |        |             |            |            |                                           |                          |           |              |        |             | 100%      | . 😑 —                    | Ū              |        |

9. สร้างห้องเก็บข้อมูลพิมพ์ชื่อข้อมูลให้ตรงปี ในที่นี้ปี 2550 แล้วบันทึก

|            | 9        |                 | 9 - 6 -   | 4                | •        |                |                             | 4           |                                                               | ดอย                    | ลานพิทยา ( | โหมดความเ  | ข้ากันได้ | ] - Microsoft      | Excel             |            | _            | _         |       | _         | -             |                           | -   ¤   ×           |   |
|------------|----------|-----------------|-----------|------------------|----------|----------------|-----------------------------|-------------|---------------------------------------------------------------|------------------------|------------|------------|-----------|--------------------|-------------------|------------|--------------|-----------|-------|-----------|---------------|---------------------------|---------------------|---|
| Comp       |          | и<br>1          | น้ำแรก แ  | ทรก              | เค่าโครง | หน้ากระดาษ     | ត្តពទ                       | ข้อมูล      | ตรวจทาน                                                       | สมมอง                  |            |            |           |                    |                   |            |              | _ =       |       | Σ แลรวมอ้ | ัดโบบัติ -    | A- 44                     | <b>0</b> - <b>•</b> | × |
|            | 214      | ) <sub>(j</sub> | TH Sarabu | INPSK            | • 16 •   | A A            |                             | ***<br>*= * | <ul> <li>ตัดข้อค</li> <li>ตัดข้อค</li> <li>ตัดข้อค</li> </ul> | วาม<br>วรวัดดี้เควาะ เ | ทั่วไป     |            | · .00     | <br>การจัดรปแบบ ส่ | <b>ລັດ</b> ຮາໄແນງ | ນ ລັກນະແະ  | ш <u>и</u> я | ່ 🔐       | รปแบบ | 🛃 ເຫີນ 🔻  | 3             | ZI มีปี<br>ยงสำดับ ค้นหาแ | az                  |   |
|            |          | 🦪 🍼             |           | <u>ບ</u><br>ແນນ: | ănu 💽 1  | บันทึกเป็น     |                             | () ap- up   | pag warrat                                                    | ac correrier to        | -3         | /0 / .00   | *.0       | การแล้วมใส ร.เร    | ป็นการาง          | X          | J Ť          | . ซลล์    |       | ⊘ ans *   | แล<br>การแก้ไ | ะกรอง⊤ เลือก<br>ข         | 24                  |   |
| 2          |          | F               | F7        | • (              |          |                | « Admini                    | strator     | Desktop                                                       | บ้านหัวดอย             |            | <b>-</b> ↓ | Sear      | rch บ้านหัวดอบ     |                   | Q          |              |           |       |           |               |                           |                     | × |
| Recyc      |          |                 | . 1 . 1   | A                |          | Organize 🔻     | New fo                      | der         |                                                               |                        |            |            |           |                    | 800 -             | . 0        | 1 20<br>]    | 21        | 22    | 23 24     | 25 26         |                           | к                   | 1 |
|            |          |                 |           |                  |          |                |                             | Na          | me                                                            | ^                      |            | Dat        | te modi   | fied T             | уре               |            |              |           |       |           |               | -                         |                     |   |
|            | -        |                 |           |                  |          | Libraries      | ments                       | 8           | ) ดอยลานพิทยา                                                 |                        |            | 17/        | 2/2558    | 8:54 11            | ผ่นงาน            | Microsoft  |              |           |       |           |               |                           |                     |   |
| Ado        | -        |                 |           |                  |          | J Music        | inents [                    |             |                                                               |                        |            |            |           |                    |                   |            |              |           |       |           |               |                           |                     |   |
| ACTODA     | - 1      | 1               |           | • •              | -        | Picture        | es :                        |             |                                                               |                        |            |            |           |                    |                   |            |              |           | _     |           |               |                           | คลิกเพื             |   |
| <u>e</u> c | 7 2      | 2               |           | โรงเรี           | มนต      | La videos      |                             |             |                                                               |                        |            |            |           |                    |                   |            | -            |           |       |           |               |                           |                     |   |
| Advan      | 2 2      | 3<br>4          |           | តាហា<br>ហី       | 1        | Comput         | ter<br>Disk (C:)            |             |                                                               |                        |            |            |           |                    |                   |            | 19 d         | ำบล คำแ   | าค    |           |               |                           |                     |   |
| Scan       |          | 5               |           |                  |          | 500GB          | (D:)                        |             |                                                               |                        |            |            |           |                    | _                 |            |              |           |       |           |               |                           |                     |   |
|            | + (      | 6               |           | 1                | 113      | - Master       | rD (F:)                     |             |                                                               |                        | m          |            |           |                    |                   | -          | ยลา          | น อ.เมือง |       |           |               |                           |                     |   |
| 7          | 5        | 7               |           | 2                | 157      | า<br>บันทึกเป็ | ยอแพม: 200<br>ปันชนิด: Exce | 1 97-200    | 3 Workbook                                                    |                        |            |            |           |                    |                   | •          | ยลา          | น อ.เมือง |       |           |               |                           |                     |   |
| CClei      | - 8      | B               | 2         | 3                | 157      | A              | uthors: acer                |             |                                                               |                        | Tags: Add  | l a tag    |           |                    |                   |            | ยลา          | น อ.เมือง |       |           |               |                           |                     |   |
|            |          | 9               |           | 4                | 152      |                |                             | 🔲 บันทึก    | ารูปขนาดย่อ                                                   |                        |            |            |           |                    |                   |            | อยส          | ทน อ.เมือ | 3     |           |               |                           |                     |   |
|            | <u> </u> | 1               |           | 5                | 15/      |                |                             |             |                                                               |                        |            |            | _         |                    |                   | •          | ยลา          | นอ.เมอง   | ้อง   |           |               |                           |                     |   |
| CPL        | - 1      | 2               |           | 7                | 15       | 9 ช่อนไฟลเต    | 24                          | _           |                                                               |                        | เค         | 104ND •    |           | มนทก               | มก                | แลก        | อยล          | กน อ.เมือ | 3     |           |               |                           |                     |   |
| CPL        | · 1      | .3              |           | 8                | 1579901  | 1229891        | -<br>ด.ญ. รัชดา             | พร สี       | รี่ภาชัย                                                      | 4/8/25                 | 50 ไทย     | ไทย        | พุทธ      | 570107357          | 778 39            | 98 ม.12 ต  | เดอยส        | ทน อ.เมือ | 3     |           |               |                           |                     |   |
|            | <u> </u> | .4              |           | 9                | 1359200  | 0075105        | ด.ช. เอกภั                  | กต์ สี      | สี่ดาหลง                                                      | 23/12/255              | 50 ไทย     | ไทย        | พุทธ      | 570107006          | 630 12            | 2 ม.12 ต.ด | าอยลา        | น อ.เมือง |       |           |               |                           |                     |   |
| 5          | 1        | .5              |           | 10               | 1579901  | 1257933        | ด.ญ. ทิพย่                  | เกสร ม      | มหาพรหม                                                       | 10/11/25               | 50 ไทย     | ไทย        | พุทธ      | 570101676          | 581 28            | 8 ม.12 ต.ด | าอยลา        | น อ.เมือง |       |           |               |                           |                     | - |
| LIN        | 14 4     | > >I            | 2550      | 1/               |          |                |                             |             |                                                               |                        | he .       | h I        |           | 1                  |                   |            |              | -         |       | (m)       | <b>T</b> 1009 | * 0                       |                     |   |

10. จะได้เอกเซล์ไฟล์ข้อมูลประชากรวัยเรียนปี 2550 ดังภาพ

| 🔾 🗸 🚺 🕨 บ้านหัวดอย                                                                                                  |      | <u>.</u>       |          | _          | Gearch yn       | ×     |
|----------------------------------------------------------------------------------------------------|------|----------------|----------|------------|-----------------|-------|
| Organize 🔻 🛛 Include in lib                                                                                         | rary | ▼ Share with ▼ | Burn     | New folder | = •             | •     |
| 🔶 Favorites                                                                                                    | •    | Name           | <u>^</u> |            | Date modified   | Туре  |
| 🧮 Desktop                                                                                                    |      | 2550           |          |            | 17/2/2558 9:21  | แต่นง |
| Downloads                                                                                                    |      | 🕙 ดอมสานพิทยา  |          |            | 16/7/2557 12:58 | แม่นง |
| <ul> <li>Libraries</li> <li>Documents</li> <li>Music</li> <li>Pictures</li> <li>Videos</li> <li>Computer</li> </ul> | II   |                |          |            |                 |       |
| Local Disk (C:)<br>500GB (D:)<br>MasterD (E:)<br>CD Drive (G:)                                                      | Ŧ    | •              |          |            |                 | Þ     |
| 2 items                                                                                                    |      |                |          |            |                 |       |

 เปิดเอกเซล์ไฟล์ที่มีข้อมูลรวมของทุกปีขึ้นมาใหม่ แล้ทำการลบซีทแผ่นข้อมูลปีที่ไม่ต้องการออกแล้วบันทึกตั้งชื่อไฟล์ ให้ตรงกับข้อมูลในปีที่เราต้องการ เช่นดังภาพเป็นข้อมูลปี 2551

| 9    |         |                                   | ເຂັງໂຄຣາຫນັງຄຣະອາຫ      | 💽 บันทึกเ                                                                                                    | ปัน                      |                |                | ายอาเพื | พยุธ โว้มมออาจมูลไ | ษณ์เปิดไM               | icrosoft Evcel  |                  | <u> </u> |                   |     | -                        | e                        |                  | 1 X |
|------|---------|-----------------------------------|-------------------------|----------------------------------------------------------------------------------------------------|--------------------------|----------------|----------------|---------|--------------------|-------------------------|-----------------|------------------|----------|-------------------|-----|--------------------------|--------------------------|------------------|-----|
| 276  | ۔<br>ان | ตัด<br> คัดลอก<br> อ้าลัดาวงรปแบบ | SarabunPSK + 16         | OO<br>Organiz                                                                                                    | e 🔹 New fold             | trator 🕨       | Desktop        | ▶ บ้านเ | กัวดอบ             | <b>-</b> + <sub>2</sub> | Search บ้านหัว  | 150 v<br>1≣ ▼ (6 |          | <mark>ал 1</mark> | ווא | Σ ผลรวมอัตโน<br>⊈ เต็ม ∽ | រ័ពី * ATT<br>(รัยงสาตับ | <b>ค</b> ันหาและ |     |
|      | คลิป    | มอร์ด 🕞                           | แบบอักษร                |                                                                                                    | ^                        | Name           | e              |         | ^                  | Dat                     | e modified      | Туре             |          | เซลล์             |     | 52 with                  | และกรอง<br>การแก้ไข      | เลอก *           |     |
|      | J       | 20 - 📀                            | <i>f</i> × 185 <b>1</b> | J. 🗦 D                                                                                                    | aries                    | <b>2</b>       | 550            |         |                    | 17/                     | 2/2558 9:21     | แผ่นงาน Microso  | ft       |                   |     |                          |                          |                  | ×   |
|      | Α       | В                                 | С                       |                                                                                                    | lusic                    | <b>B</b> •     | อบลานพิทเ      | n       |                    | 17/                     | 2/2558 9:22     | แผ่นงาน Microso  | ft L     |                   | М   | N                        | 0                        | Р                | Q 🗕 |
| 1    |         |                                   |                         | 🔛 P                                                                                                    | ictures _                |                |                |         |                    |                         |                 |                  |          |                   |     |                          |                          |                  |     |
| 2    | โรงเรี  | ยนดอยลานพิทยา                     | เขตพื้นที่บริการ ดำ     | ນ 🛃 V                                                                                                    | ideos                    |                |                |         |                    |                         |                 |                  |          |                   |     |                          |                          |                  |     |
| 3    | ล่ำด้า  |                                   |                         |                                                                                                    |                          |                |                |         |                    |                         |                 |                  |          |                   |     |                          |                          |                  | =   |
| 4    | ที่     | เลขประจำตัว                       | ชื่อ                    |                                                                                                    | nputer<br>ocal Disk (C:) |                |                |         |                    |                         |                 |                  |          |                   |     |                          |                          |                  |     |
| 5    |         | ประชาชน                           |                         | 5i                                                                                                    | 00GB (D:)                |                |                |         |                    |                         |                 |                  | _        |                   |     |                          |                          |                  |     |
| 6    | 1       | 1807700032611                     | ด.ช. พิชเยศ             | ũ - N                                                                                                    | lasterD (F:)             | -              | $\rightarrow$  |         | III                |                         |                 |                  | <u>'</u> |                   |     |                          |                          |                  |     |
| 7    | 2       | 1579901284566                     | ด.ช. จีระศักดี          | 21                                                                                                    | ข้อแฟ้ม: 2551            |                |                |         |                    |                         |                 |                  | -        |                   |     |                          |                          |                  |     |
| 8    | 3       | 1579901306438                     | ด.ช. กิตตินัน           | บัน                                                                                                    | เท็กะปีทุงหิด: Excel     | 97-2003 \      | Norkbook       |         |                    |                         |                 |                  | -        |                   |     |                          |                          |                  |     |
| 9    | 4       | 1102400211865                     | ด.ช. ก้องภพ             | u                                                                                                    | Authors: acer            |                |                |         | Tags: Add          | a tag                   |                 |                  |          |                   |     |                          |                          |                  |     |
| 10   | 5       | 1579901321712                     | ด.ถ. สภากานต์           | 2                                                                                                    |                          | ] บันทึกรูเ    | ไขนาดย่อ       |         |                    |                         |                 |                  |          |                   |     |                          |                          |                  |     |
| 11   | 6       | 1579901308473                     | ดชุพงศกร                | 1                                                                                                    |                          |                |                |         |                    |                         |                 |                  | 1        |                   |     |                          |                          |                  |     |
| 12   | 7       | 1909701197135                     | ด กเ ฉักเชลี            | –ี่ (<br>้<br><br><br><br><br><br><br><br><br><br><br><br><br><br><br><br><br><br><br><br><br><br><br><br><br><br><br> | ฟลเดอร์                  |                |                |         | 193                | ้องผือ 🔻                | บินทก           | ยกเล็ก           |          |                   |     |                          |                          |                  |     |
| 13   | 2       | 1579100022989                     | A DI DI(MISSO)          | จับด์รบวเขต                                                                                                    | 21/04/2551               | ไขกระ          | ไขวยเ          | 11115   | 57010700630        | 12 11 12 0              | เดอขอวน อ.เนื้อ |                  |          |                   |     |                          |                          |                  |     |
| 14   | 0       | 1570001222002                     | ค.ณ. สสีมว              | SHARDA ISDA                                                                                                    | 27/11/2551               | Janei<br>Janei | Janei<br>Janei | นุกอ    | 5701032622         | 0E at 12 a              | เคอของม อ.เมื่อ | N                |          |                   |     |                          |                          |                  |     |
| 15   | 10      | 1570001225080                     | ต.ญ. สวิวทิพย์          | 31731663                                                                                                    | 27/12/2551               | Tanei<br>Tanei | ไม่อย          | 100     | 57010052022        | 104 112                 |                 | 54               |          |                   |     |                          |                          |                  |     |
| 10   | 10      | 1040000695236                     | พ.พ                     | 23                                                                                                    | 40/0/0554                | ъис<br>1       | 1              | นุ่าม   | 57010955051        | 100 4.12                | 0.0000114 0.64  |                  |          |                   |     |                          |                          |                  |     |
| 10   | 11      | 1949900685326                     | m.eg. eisteleis         | MIJELINI                                                                                                    | 10/2/2551                | ылы<br>Ч       | ылы<br>Ч       | พุทธ    | 57010690158        | 110 1.12                | พ.พยอสาน ย.เม   | 104              |          |                   |     |                          |                          |                  |     |
| 1/   | 12      | 1730201468648                     | ด.ช. รพภทร              | สาสุข                                                                                                    | 17/01/2551               | เทย<br>ฯ       | เทย<br>ฯ       | พุทธ    | 57010168547        | 124 ม.12                | ต.ดอยลาน อ.เม   | 184              |          |                   |     |                          |                          |                  |     |
| 18   | 13      | 1779800329040                     | ด.ช. สนชย               | แดงสวาท                                                                                                    | 20/05/2551               | เทย            | เทย            | พุทธ    | 57010883025        | 165 <b>ม</b> .12        | ต.ดอยลาน อ.เม   | 184              |          |                   |     |                          |                          |                  |     |
| 19   | 14      | 157990218534                      | ด.ช. สุพนัส             | สุวรรณจินดา                                                                                                    | 4/5/2551                 | ไทย            | ไทย            | พุทธ    | 57010679479        | 4 ม.5 ต.ด               | อยลาน อ.เมือง   |                  |          |                   |     |                          |                          |                  |     |
| 14 4 | H       | 2551 🕲                            |                         |                                                                                                    |                          |                |                |         |                    |                         | [] <b>€</b> [   |                  |          |                   | ш   |                          | <b>III</b> (000)         |                  |     |
| WSDX |         |                                   |                         |                                                                                                    |                          |                |                |         |                    |                         |                 |                  |          |                   |     |                          | Ш 100% (-                | /                |     |

12. แสดงข้อมูลประชากรวัยเรียนตามปีที่เราบันทึก ให้ทำซ้ำจนครบทุก ๆ ปีที่มีข้อมูล

| 🔾 🗸 🗼 บ้านหัวดอย                                                                                  |      | <u>.</u>       |      |            | ↔ – □<br>• 4 <sub>7</sub> Search i <sup>j</sup> ni | х<br>н Р |
|---------------------------------------------------------------------------------------------------|------|----------------|------|------------|----------------------------------------------------|----------|
| Organize 🔻 🛛 Include in lib                                                                       | rary | ✓ Share with ▼ | Burn | New folder | ≣ ▼ 🚺                                              | 0        |
| 🔶 Favorites                                                                                       | -    | Name           | ^    |            | Date modified                                      | Туре     |
| 🧮 Desktop                                                                                         |      | 2550           |      |            | 17/2/2558 9:21                                     | แม่นง    |
| 🐌 Downloads                                                                                       |      | 2551           |      |            | 17/2/2558 9:23                                     | แม่นง    |
| 🔛 Recent Places                                                                                   |      | 🕙 ดอยลานพิทยา  |      |            | 16/7/2557 12:58                                    | แม่นง    |
| <ul> <li>Libraries</li> <li>Documents</li> <li>Music</li> <li>Pictures</li> <li>Videos</li> </ul> | ш    |                |      |            |                                                    |          |
| P Computer<br>Local Disk (C:)<br>500GB (D:)<br>MasterD (E:)<br>CD Drive (G:)                      | Ŧ    | •              | III  |            |                                                    | Þ        |
| 3 items                                                                                           |      |                |      |            |                                                    |          |

#### 13. เข้าสู่เว็บไซต์ระบบ ดังภาพ

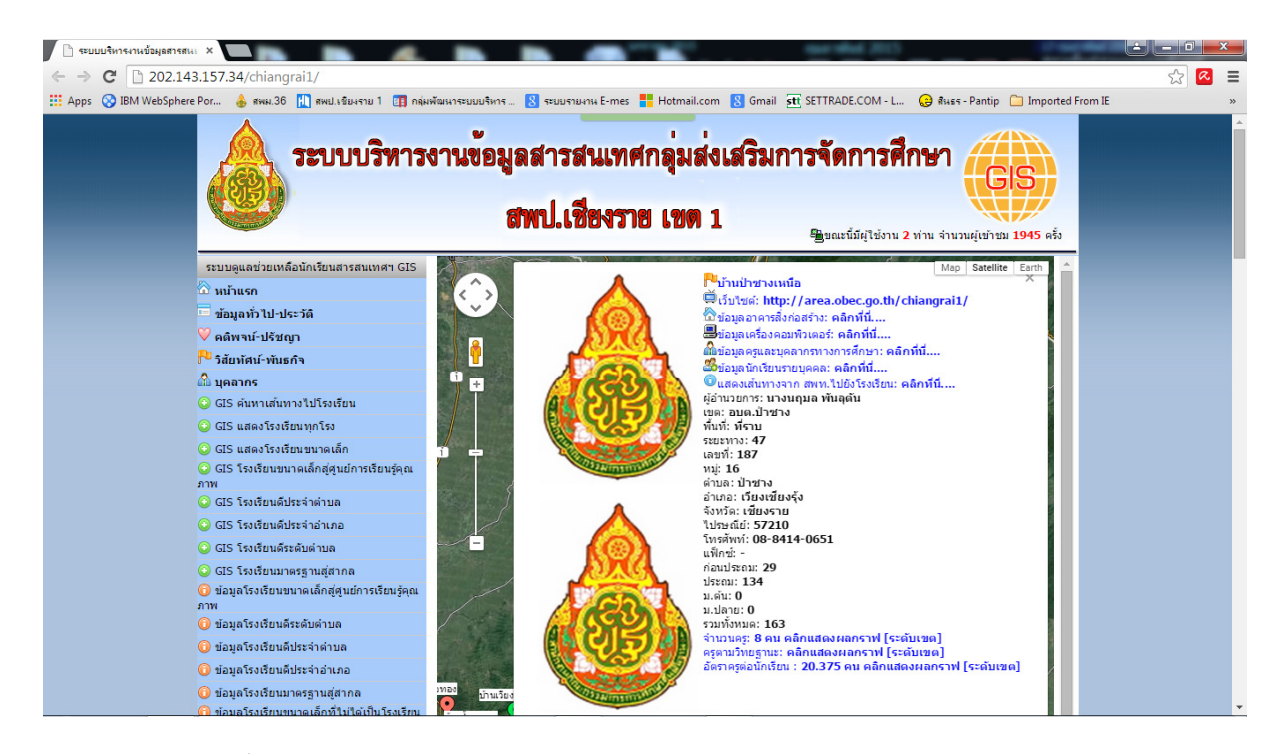

14. เข้าสู่ระบบด้วย ชื่อ และรหัสผ่าน

| ระบบบริหารงานข้อมูลสารสนเทศกลุ่มส่งเสริมการจัด<br>สพป.เชียงราย เขต 1                                                                                                    | การศึกษา<br>CIS |
|----------------------------------------------------------------------------------------------------|-----------------|
| กรุณาป้อนธริสัตย์ไม่งานและรงรัสต่าน<br>รงรัสธุ์ไม่งาน<br>รงรัสธุ์ไปงาน<br>รงรัสธุ์าน<br>เราสีส่าน<br>เราสีส่าน<br>เน่าสู่ระบบ ยกเลิก                                                                                                    | 17 n.w. 2558    |
| เว็บไซต์ระบบบริหารงานข้อมูลสารสนเทศกลุ่มส่งเสริมการจัดการศึกษา สพป.เขียงราย เชต 1<br>เลขที่ 9 หมู่ที่ 9 สามสรณบัวง เนื่องเขียงราย<br>สางที่สุดเชื่อนราย างที่สไปขอนปี 55000<br>โทศศึกท์ 0-5360-0190 โทรสาก 0-5371-3668<br>(biogaral@hotmail.com | 1               |

15. เลือกเมนูบันทึกรายงาน >>>> เมนูนำเข้าประชากรวัยเรียน ดังภาพ

| 📔 ระบบรายงานข้อมูลประชากรวั 🗙 🌺 202.143.157.3         | 34 / localhost ×                                                                                                    | the second second                                                                                                    | -                                                                                                    |                            |                              | - 0 <mark>-</mark> X |   |
|-------------------------------------------------------|----------------------------------------------------------------------------------------------------|----------------------------------------------------------------------------------------------------|----------------------------------------------------------------------------------------------------|----------------------------|------------------------------|----------------------|---|
| ← → C 🗋 202.143.157.34/chiangrai                      | 1/admin/index.php                                                                                                    |                                                                                                    |                                                                                                    |                            |                              | S 🔍                  | ≡ |
| 🎹 Apps 🚫 IBM WebSphere Por 💧 ямы.36 👖                 | 🛾 สพป.เชียงราย 1 📲 กลุ่มพัฒนาระบบบริหาร 🚦                                                                                                    | 🕙 ระบบรายงาน E-mes 🚦 Hotmail.com                                                                                                    | 8 Gmail stt SETTRADE.COM - I                                                                                                    | 😡 สินธร-Pantip (           | Imported From IE             |                      | » |
| 💩 ระบบบริหารงานข้อมูลสารสนเทศกลุ่มส่งเสร              | รับการจัดการศึกษา สพป.เชียงราย เขต <u>1</u>                                                                                                    |                                                                                                    |                                                                                                    | วันอังคารที่ 17 กุมภาพันธ่ | í 2558 👸 ผู้ใช้งาน : 5701001 | 1 บ้านดอยฮาง         | • |
| 🕐 HOME/หน่าแรก 🔻 🚮 ข้อมูลโรงเรียน                     | ♥ ขึ้งมูลนักเรียน ♥ ผิงมูลมุลล<br>ม่าเข้าข้อมูลสำมะในประชากรวัยเรียน<br>ประจำปีพ.ศ. :*ด้วอย่า<br>แฟ้มข้อมูล : Choose File N<br>*เฟน Excel ขาก*ไม่/พ.3 MB | <ul> <li>การ</li> <li>2. บันทีกรายงาน</li> <li>วิหลดแบบเก็บประชากร</li> <li>บันชากร่อมูลประชากร</li> <li>บันทึกประชากรร</li> <li>บันทึกประชากรร</li> <li>บันทึกประชากรรายดำบ</li> <li>บันทึกจำนวนประชากรร</li> <li>บันทึกการจบนั้น ป.6</li> <li>บันทึกการจบนั้น ป.3</li> </ul> | <ul> <li>ไร้ กิจกรรมดี พุนโยบาย &amp; &amp;</li> <li>3-18 ปี</li> <li>18 ปี</li> <li>18 ปี</li> <li>18 ปี</li> <li>18 ปี</li> <li>18 ปี</li> </ul> | แก้ไขรทัสผ่าน              | 🙆 เด็กงาน                    |                      |   |
|                                                       |                                                                                                    | <ul> <li>มามากการของกุดกางคัน</li> <li>มันทึกการของกุดกางคัน</li> <li>มันทึกกำจุกรรมพัฒนาชีวิ</li> </ul>                                                                                                    | R                                                                                                    |                            |                              |                      |   |
| 202.143.157.34/chiangrai1/import/studentimport/studer | nt_import.php                                                                                                    |                                                                                                    |                                                                                                    |                            |                              |                      | - |

16. พิมพ์ปีที่ต้องการนำเข้าข้อมูลประชากรวัยเรียน แล้วคลิกเลือก Choose Files

| 🗅 ขมมรามงานชั่งมุงประชากร์ X                                                                                                    |                                                                      |
|----------------------------------------------------------------------------------------------------|----------------------------------------------------------------------|
| ← → C 🗋 202.143.157.34/chiangrai1/admin/index.php                                                                                                    | 도 🔊 😒                                                                |
| 🔛 Apps 🚫 IBM WebSphere Por 👍 สพม.36 🚻 สพป.เชียงราบ 1 💷 กลุ่มพัฒนาระบบบริหาร 🙁 ระบบรายงาน E-mes 🚦 Hotmail.com 🙁 Gmail 🚮 SETTRADE                                        | .COM - L 😝 និងទេត - Pantip 🗀 Imported From IE 🛛 👋                    |
| ระบบบริหารงานข้อมูลสารสนเทศกลุ่มส่งเสริมการจัดการศึกษา สพป.เชียงราย เขต 1                                                                                              | 🐣 วันอังคารที่ 17 กุมภาพันธ์ 2558 🎇 ผู้ใช่งาน : 57010003 ดอยตามพิทยา |
| 🛜 HOME/หน้าแรก* 🚮 ข่อมูลโรงเรียน * 🧑 ข่อมูลนักเรียน * 🛕 ข่อมูลบุคลากร * 🎇 บับทีกรายงาน * 🛤 กิจกรรมดาม 🖕 🌊 แก้ไขรหัสผ่าน<br>นโยบาย                                      | 🥝 เล็กงาน                                                            |
| ปาเข้าข้อมูลสำมะวัดประชากรวัยเรียน<br>ประ ร(บีพ.ศ. : [2550 <mark>* ด้วยไวง 2557</mark><br>แฟ้มอ้อมูล : Choose File No file chosen ส่งไฟล์<br>*เฟ้นEcce! ขากตไม่กัน 37€ |                                                                      |
|                                                                                                    |                                                                      |
|                                                                                                    |                                                                      |
|                                                                                                    |                                                                      |

17. เลือกไฟล์เอ็กเซลล์ที่ตรงกับปีของข้อมูลที่จะนำเข้า

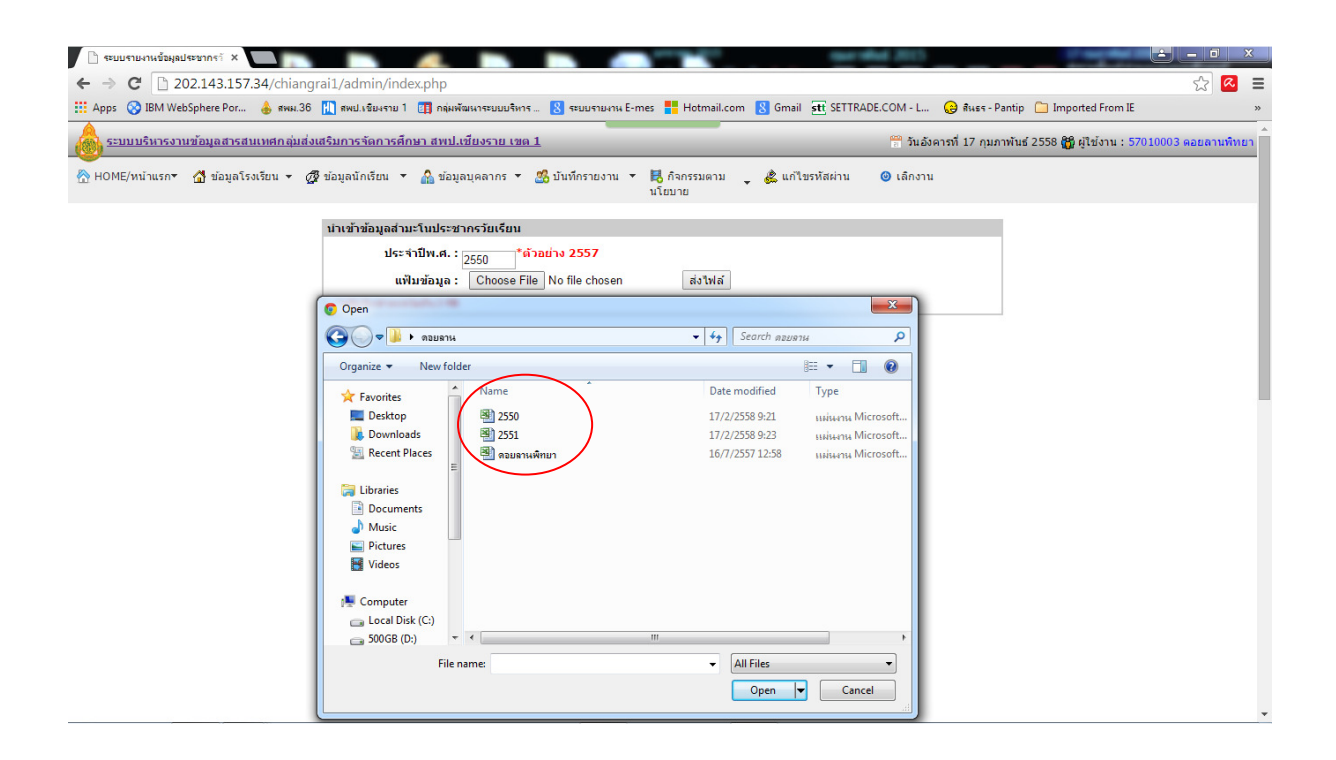

18. คลิกเลือกไฟล์ เสว็จแล้วคลิก Open คลิกเลือก ส่งไฟล์

| 🗋 ระบบรายงานข้อมูลประชากราั 🗙 🦲 🦷     |                                                                                                    | and the second second                                                                                                    | <b>- - ×</b>                                          |  |  |  |  |  |  |
|---------------------------------------|----------------------------------------------------------------------------------------------------|----------------------------------------------------------------------------------------------------|-------------------------------------------------------|--|--|--|--|--|--|
| ← → C 🗋 202.143.157.34/chiang         | grai1/admin/index.php                                                                                                    |                                                                                                    | ☆ 🔁 🗮                                                 |  |  |  |  |  |  |
| 🗰 Apps 🚫 IBM WebSphere Por 💧 ямы.36   | อ่ 🔣 สพป.เซียงราย 1 📺 กลุ่มพัฒนาระบบบริหาร  ระบบรายงาน E-m                                                                                                    | nes 💾 Hotmail.com 🙁 Gmail 👥 SETTRADE.COM - L 🤪                                                                                                    | สินธร - Pantip 📋 Imported From IE 🛛 »                 |  |  |  |  |  |  |
| 🔬 ระบบบริหารงานข้อมูลสารสนเทศกลุ่มส่ง | งเสริมการจัดการศึกษา สพป.เชียงราย เขต <u>1</u>                                                                                                    | 📅 วันอังคารทั                                                                                                    | 17 กุมภาพันธ์ 2558 🎇 ผู้ใช้งาน : 57010003 ดอยดานพิทยา |  |  |  |  |  |  |
| ────────────────────────────────────  | 💯 ข้อมูลนักเรียน 🔻 🏫 ข้อมูลบุคลากร 🔻 🚜 บันทึกรายงาน 🔻                                                                                                    | 📙 กิจกรรมตาม 🖕 🌲 แก้ไขรหัสผ่าน 🎯 เล็กงาน<br>นโยบาย                                                                                                    |                                                       |  |  |  |  |  |  |
|                                       | BM WebSphere Por <ul> <li>             exex.36 []]]]</li> <li>             mear.36 []]]]</li> <li>             mear.36 []]]</li> <li>             mear.36 []]]]</li> <li>             mear.36 []]]</li> <li>             mear.36 []]]</li>             mear.36 []]] <li>             mear.36 []]]</li> <li>             mear.36 []]]</li>             mear.36 []]]             mear.36 []]]]             mear.36 []]]             mear.36 []]]             mear.36 []]]]             mear.36 []]]]             mear.36 []]]]             mear.36 []]]]             mear.36 []]]]             mear.36 []]]]             mear.36 []]]]             mear.36 []]]]]             mear.36 []]]]] []]]]</ul> |                                                                                                    |                                                       |  |  |  |  |  |  |
|                                       | 2550<br>แฟ้มข้อมูล : Choose File No file chosen                                                                                                    | ส่งไฟล์                                                                                                    |                                                       |  |  |  |  |  |  |
|                                       | © Open                                                                                                    | • 44 Bearch neusru P                                                                                                    |                                                       |  |  |  |  |  |  |
|                                       | Organize 🔻 New folder                                                                                                    | III • 🔟 🔞                                                                                                    |                                                       |  |  |  |  |  |  |
|                                       | Yavorites     Desktop     Downloads     Recent Places     Downloads     Downloads     Downloads     Downloads     Downloads     Pictures     Videos     Videos     Computer                                                                                                    | Date modified         Туре           17/2/2589.9:21         инічни Microsoft           17/2/2589.9:23         инічни Microsoft           16/7/2557.12:58         инічни Microsoft |                                                       |  |  |  |  |  |  |
|                                       | Local Disk (C:)     S00GB (D:)     File name: 2550                                                                                                    | " All Files                                                                                                    |                                                       |  |  |  |  |  |  |

19. ถ้าถูกต้องจะปรากฏข้อมูลในไฟล์เอ็กเซลล์ตามปีที่เราเลือก ดังภาพ

| IBM WebSphere Por 🍐 ямы.36 👖 ям                                                                                                    | พป.เซียงราย 1 👖 กลุ่มพัง     | มนาระบบบริหาร          | 8 ระบบร         | ายงาน E-mes 🚦        | Hotma    | iil.com      | 8 Gma      | il <b>stt</b> settrad | DE.COM - L 😡 สินธร - F             | Pantip 📋 Imported From IE       |                | * |
|----------------------------------------------------------------------------------------------------|------------------------------|------------------------|-----------------|----------------------|----------|--------------|------------|-----------------------|------------------------------------|---------------------------------|----------------|---|
| 🧑 ระบบบริหารงานข้อมูลสารสนเทศกลุ่มส่งเสริมกา                                                                                                | ารจัดการศึกษา สพป.เ          | <u>ชียงราย เขต 1</u>   |                 |                      |          |              |            |                       | 🃅 วันอังคารที่ 17 กุมร             | าพันธ์ 2558 📸 ผู้ใช้งาน : 57010 | 003 ดอยลานพิทศ | n |
| 🔆 HOME/หน้าแรก* 🚮 ข่อมูลโรงเรียน + 🧭 ข่อมูลนักเรียน * 🎰 ข่อมูลนุคลากร * 🎇 บันท์กรายงาน * 🔀 ก็จกรรมดาม 🖕 🎉 แก้ไขรหัสผ่าน 💿 เล็กงาน<br>นโยบาย |                              |                        |                 |                      |          |              |            |                       | l                                  |                                 |                |   |
| บ้าเร                                                                                                    | ข้าข้อมูลสำมะโนประชา         | เกรวัยเรียน            |                 |                      |          |              |            |                       |                                    | 1                               |                |   |
|                                                                                                    | ประจำปีพ.ศ. :                | 2550 *ด้วอ             | เย่าง 2557      |                      |          |              |            |                       |                                    |                                 |                |   |
|                                                                                                    | แฟ็มข้อมูล :                 | Choose File            | No file ch      | osen                 | ส่งไฟ    | เล้          |            |                       |                                    |                                 |                |   |
| *10                                                                                                    | ฟัม Excel ขนาดใม่เกิน 3 MB   | 2550.xls               |                 |                      |          |              |            |                       |                                    |                                 |                |   |
| 2550                                                                                                    | 0 (ด้วอย่างข้อมูล 10 แ       | ถวแรก จากทั้งหม        | ເດ 56 ແຄວ)      | -                    | -        | 6            |            |                       | -                                  |                                 |                |   |
| 1                                                                                                    | A B<br>เมนเอ็มข้อมอส่วนะโมปร | C<br>ะชากรวัยเรียน เกิ | ี<br>เอป็พ ส 2' | 550                  | F        | G            | н          | 1                     | J                                  |                                 |                |   |
| 2 โ                                                                                                    | โรงเรียนดอยลานพิทยา เ        | ขตพื้นที่บริการ ต่     | าบลดอยลา        | นหมู่ที่ 5 , 12 ,    | 21 ,22   |              |            |                       |                                    |                                 |                |   |
| 3 ត                                                                                                    | ล่าดับ ข้อมูลนักเรียน        |                        |                 |                      |          |              |            |                       |                                    |                                 |                |   |
| 4 v                                                                                                    | ที่ เลขประจำด้ว              | ชื่อ                   | สกุล            | วัน/เดือน/ปี<br>เกิด | สัญชาติ  | เชือ<br>ชาติ | ศาสนา      | รหัสประจำ             | บ้านเลขที่ หมู่ที่ ด่าบล<br>อ่าเภอ |                                 |                |   |
| 5                                                                                                    | ประชาชน                      |                        |                 | dd/mm/yyyy           |          |              |            | ด้วบ้าน               |                                    |                                 |                |   |
| 6 1                                                                                                    | 1139600441810                | ด.ช. พงษ์ดนัย          | ລຸປລະ           | 15/10/2550           | ไทย      | ไทย          | พุทธ       | 57010906165           | 55 ม.21 ด.ดอยลาน<br>อ.เมือง        |                                 |                |   |
| 7 2                                                                                                    | 1579901240798                | ด.ญ. พรพิมล            | ชัยนะ           | 14/06/2550           | ไทย      | ไทย          | พุทธ       | 57010827401           | 64 ม.21 ด.ดอยลาน<br>อ.เมือง        |                                 |                |   |
| 8 3                                                                                                    | 3 1579901244246              | ด.ญ. พิมพ์พิ<br>สหร์   | โนจิตร          | 17/07/2550           | ไทย      | ไทย          | พุทธ       | 57010790663           | 92 ม.21 ต.ดอยลาน<br>อ.เมือง        |                                 |                |   |
| 9 4                                                                                                    | 1579901244262                | ด.ช. ธนาธิป            | ธรรมขันธ์       | 16/07/2550           | ไทย      | ไทย          | พุทธ       | 57010575771           | 206 ม.21 ด.ดอยลาน<br>อ.เมือง       |                                 |                |   |
| 10 5                                                                                                    | 5 1579901263038              | ด.ช. ธวัชชัย           | ดอกพุทธ<br>า    | 16/07/2006           | ไทย      | ไทย          | พุทธ       | 57010942200           | 35 ม.22 ด.ดอยลาน<br>อ.เมือง        |                                 |                |   |
|                                                                                                    |                              |                        |                 |                      |          |              |            |                       |                                    |                                 |                |   |
|                                                                                                    | รูปแบบการนำเข้า :            | 💿 นำเข้าต่อ            | จากข้อมูลเส     | จิม หรือ นำเข้าค     | เริ้งแรก | 🔘 ลบ         | ບ້ວນູລເດີນ | ມວວກແລ້ວນຳເข້າ        | ข้อมูลใหม่                         |                                 |                |   |
|                                                                                                    |                              | 6                      |                 |                      |          |              |            |                       |                                    |                                 |                |   |

20. คลิกเริ่มนำเข้าข้อมูลรอจนการดำเนินการสำเร็จดังภาพ

| ( ระบบรายงานข้อมูลประชากร์ X                                                                                                    |                                                                      |
|----------------------------------------------------------------------------------------------------|----------------------------------------------------------------------|
| ← → X 🗋 202.143.157.34/chiangrai1/admin/index.php                                                                                            | ☆ 🚨 🚍                                                                |
| 🔢 Apps 🔇 IBM WebSphere Por 💧 สหม. 36 🛄 สหป.เชียงราย 1 💷 กลุ่มพัฒนาระบบบริหาร 💈 ระบบรายงาน E-mes 📒 Hotmail.com 💈 Gmail 👥 SETTRAD              | DE.COM - L 😥 สินธร - Pantip 📋 Imported From IE 🛛 👋                   |
| 👝 ระบบบริหารงานข้อมูลสารสนเทศกลุ่มส่งเสริมการจัดการศึกษา สพป.เชียงราย เชต <u>1</u>                                                           | 😤 วันอังคารที่ 17 กุมภาพันธ์ 2558 🎇 ผู้ใช้งาน : 57010003 ดอยลานพิทยา |
| 💑 HOME/หน่าแรก* 🚮 ข่อมูลโรงเรียน + 🥂 ข่อมูลนักเรียน * 🏫 ข่อมูลบุคลากร * 🎊 บันท์กรายงาน * 🛃 ก็จกรรมดาม 🖕 🎄 แก้ไขรทัสผ่าน<br>นโยบาย            | 🞯 ເລັ້ກຈານ                                                           |
| ทำลังนาเข้าข้อมูล กรุณารอ<br>น่าข้าข้อมูลรายการที่ : 50 50<br>100%s<br>The page at 202.143.157.34 says: ×<br>แต่จังส์แกรหน่าเข้าข้อมูล<br>OK |                                                                      |

21. ทำซ้ำนำเข้าข้อมูลให้ครบทุกๆปีที่เราได้กรอกข้อมูลและบันทึกเป็นเอ็กเซล์แยกในแต่ละปีไว้แล้ว เช่น 2551 จนถึง 2557

| 🔢 Apps 📀 IBM WebSphere Por 🌡 สหม. 36 🔣 สหม. 3 เป็น ระบบ า 🛄 กลุ่มพัฒนาระบบบริหาร 💈 ระบบรามหาน E-mes 🏪 Hotmail.com 💈 Gmail 🔂 SETTRADE.COM - L 🤪 สินธร - Pantip 🗀 Imported From IE                                                                                                    |        |
|----------------------------------------------------------------------------------------------------|--------|
|                                                                                                    | **     |
| 👝 ระบบบริหารงานข้อมูลสารสนเทศกลุ่มส่งเสริมการจัดการศึกษา สพป.เซียงราย เชต 1 🗂 วันอังคาที่ 17 กุมภาพันธ์ 2558 🔀 ผู้ใช้งาน : 57010003 ตอยลามพื                                                                                                    | เทยา 🗍 |
| 💑 HOME/หน่าแรกす 🥼 ข่อมูลโรงเรียน 👻 🧬 ข่อมูลนักเรียน 🔻 🎧 ข่อมูลนุคลากร ギ 🎊 ปันที่กรายงาน ギ 😽 กิจกรรมตาม 🖕 🍰 แก้ไขรหัสผ่าน 🛛 เล็กงาน<br>นโธบาย                                                                                                    |        |
| Unutrubulation of the second second s |        |

22. เลือกไฟล์ปี 2551 ต่อ

| 🗋 ระบบรายงาหข้อมูลประชากรวั 🗙              |                                                           |                                                             |                                                             |
|--------------------------------------------|-----------------------------------------------------------|-------------------------------------------------------------|-------------------------------------------------------------|
| ← → C 🗋 202.143.157.34/chiang              | rai1/admin/index.php                                      |                                                             | 🚍 🙆                                                         |
| 🔛 Apps 🚫 IBM WebSphere Por 💧 ямы.36        | 🕕 สพป.เชียงราย 1 👍 กลุ่มพัฒนาระบบบริหาร 🙁 ระบบรายงาน E-m  | nes 📒 Hotmail.com 💈 Gmail 🚮 SETTRADE.COM - L                | 😧 ਭੀਖ਼ਡਤ - Pantip 🗋 Imported From IE »                      |
| <u>ระบบบริหารงานข้อมูลสารสนเทศกลุ่มส่ง</u> | <u>เสริมการจัดการศึกษา สพป.เชียงราย เขต 1</u>             | 🎬 ວັນອັงຄ                                                   | ารที่ 17 กุมภาพันธ์ 2558 🎇 ผู้ใช้งาน : 57010003 ดอยลานพิทยา |
| ☆ HOME/หน้าแรก▼ ่ ่ ช่อมูลโรงเรียน ▼       | 🕈 ข่อมูลนักเรียน 🔻 🏫 ข่อมูลบุคลากร 👻 🎇 บันทึกรายงาน 👻     | 📙 กิจกรรมดาม 🖕 🎎 แก้ไขรหัสผ่าน 🎯 เล็กงาน<br>นโยบาย          |                                                             |
|                                            | นำเข้าข้อมูลสำมะโนประชากรวัยเรียน                         |                                                             |                                                             |
|                                            | ประจำปีพ.ศ. : <sub>2551</sub> <mark>*ด้วอย่าง 2557</mark> |                                                             |                                                             |
|                                            | แฟ้มข้อมูล : Choose File No file chosen                   | ส่งไฟล์                                                     |                                                             |
|                                            | Open                                                      |                                                             |                                                             |
|                                            | 🔿 🖓 🕨 ดอยลาน                                              | - + Search ตอบตาน                                           |                                                             |
|                                            | Organize 🔻 New folder                                     | i≣ • 🗊 🔞                                                    |                                                             |
|                                            | Favorites                                                 | Date modified Type                                          |                                                             |
|                                            | Desktop 🔮 2550                                            | 17/2/2558 9:21 ыыйынчы Microsoft                            |                                                             |
|                                            | Downloads     Becent Places     Becent Places             | <u>17/2/2558 9:23</u><br>16/7/2557 12:58 ызіяначы Microsoft |                                                             |
|                                            |                                                           |                                                             |                                                             |
|                                            | 🛱 Libraries                                               |                                                             |                                                             |
|                                            | d Music                                                   |                                                             |                                                             |
|                                            | Pictures     Videor                                       |                                                             |                                                             |
|                                            |                                                           |                                                             |                                                             |
|                                            | P Computer                                                |                                                             |                                                             |
|                                            | □ 500GB (D:) ▼ <                                          | III +                                                       |                                                             |
|                                            | File name: 2551                                           | ✓ All Files                                                 |                                                             |
|                                            |                                                           | Open 🔫 Cancel                                               |                                                             |
|                                            |                                                           |                                                             | -                                                           |

## 23. นำเข้าข้อมูลปี 2551

| ← → C 202.143.157.34/chiangrai1/admin/index.php                                                                                                    | S 🔍 🗐                     |  |  |  |  |  |  |  |
|----------------------------------------------------------------------------------------------------|---------------------------|--|--|--|--|--|--|--|
| 🖽 Apps 🔗 IBM WebSphere Por 💧 สหม 36 🛄 สหม 3 เห็น เรียงราม 1 💷 กลุ่มพัฒนารรบบบริหาร - 找 ระบบรายงาน E-mes 🏪 Hotmail.com 找 Gmail 🏦 SETTRADE.COM - L 🤪 สินธร - Pantip 🗀 Imported F | From IE »                 |  |  |  |  |  |  |  |
| 🚕 ระบบบรินารงาบข้อมูลสารสนเทศกลุ่มส่งเสริมการรัดการศึกษา สพป.เซียงราย เขต 1 🖱 วันอังคารที่ 17 กุมภาพันธ์ 2558 👸 ผู้ใช้ง                                                        | าน : 57010003 ดอยลานพิทยา |  |  |  |  |  |  |  |
| 🖳 HOME/หน้าแรก* 🚮 ข่อมูลโรงเรียน + 🧭 ข่อมูลนักเรียน * 🏫 ข่อมูลนุคลากร * 🕺 บันที่กรายงาน * 🛃 ก็จกรรมตาม 🖕 🦧 แก้ไขรหัสผ่าน 🛛 เล็กงาน<br>นโยบาย                                   |                           |  |  |  |  |  |  |  |
| น่าเข้าข้อมูลส่ามะโนประชากรวัยเรียน                                                                                                    |                           |  |  |  |  |  |  |  |
| ประจำปีพ.ศ. : <sub>[2551</sub> <mark>*ตัวอย่าง 2557</mark>                                                                                                    |                           |  |  |  |  |  |  |  |
| ณฟัมน้อมูล : Choose File No file chosen ส่งไฟล์                                                                                                    |                           |  |  |  |  |  |  |  |
| *wike Excel www.huike 3 MB 2551.xks                                                                                                    |                           |  |  |  |  |  |  |  |
| 2551 (สัวอย่างข้อมูล 10 แอวแรก จากทั้งหมด 56 แตว)                                                                                                    |                           |  |  |  |  |  |  |  |
| 1 แบบเก็บข่อมูลสำมะโนประชากร้อเชือน เกิดปี พ.ศ. 2551                                                                                                    |                           |  |  |  |  |  |  |  |
| 2 โรงเรียบตอนออาเพิทยา เชตพื้นที่บริการ ต่านตดอยลาม หยู่เกิ 5, 12, 21, 22<br>ส่งเรื่อง เชื่องสร้างสีนาร์                                                                       |                           |  |  |  |  |  |  |  |
| 3 ลาดบัขอมูลแกเรยน<br>4 ที่ เลขประจำตัว ชื่อ สกุด วัน/เดือน/ปี ลัญชาติเชื้อ ศาสนา รหัสประจำ บ้านเลขที่หมู่ที่ตำบล<br>อำเภอ                                                     | _                         |  |  |  |  |  |  |  |
| 5 ประชาชน dd/mm/yyyy ด้วบ้าน                                                                                                    |                           |  |  |  |  |  |  |  |
| 6 1 1807700032611 ค.ช. พิชเมต นีกรกุล 28/10/2551 ไทย ไทย พุทธ 57010740976 29.3.21 ค.ด.อยลาน<br>อ.เมือง                                                                         |                           |  |  |  |  |  |  |  |
| 7 2 1579901284566 ค.ช. จีระศักดิ์ ชัยยะ 29/03/2551 ไทย ไทย พุทธ 57010168482 116 ม.21 ต.ดอยลาน                                                                                  |                           |  |  |  |  |  |  |  |
| 8 3 1579901306438 ค.ช. กิดดินั้น <sup>เหมือง</sup> 27/08/2551 ไทย ไทย พุทธ 57010168989 <mark>177 ม.21</mark> ค.ดอยลาน                                                          |                           |  |  |  |  |  |  |  |
| 9 4 1102400211865 ด.ช. ก้องภพ นาคพันธ์ 17/01/2551 ไทย ไทย พุทธ 57010168601 <sup>130</sup> ม.22 ด.ดอยสาน<br>อ.เมือง                                                             |                           |  |  |  |  |  |  |  |
| <b>10</b> 5 1579901321712 ค.ย. ศุภา<br>กานต์ อยู่สำราญ 27/11/2551 ไทย ไทย พุทธ 57010169691 276 ม.22 ค.ดอยตาน<br>อ.เมือง                                                        |                           |  |  |  |  |  |  |  |
|                                                                                                    |                           |  |  |  |  |  |  |  |
| รับสนมสานสามารถ<br>สามายมูลเหมายอยู่สะเหมา<br>พ้อมนตรีมน์เหมีนกรร                                                                                                    |                           |  |  |  |  |  |  |  |
| ទើរបរិបារថា                                                                                                    |                           |  |  |  |  |  |  |  |
|                                                                                                    | _                         |  |  |  |  |  |  |  |

24. รอการนำเข้าจนเสร็จ ทำซ้ำไปเรื่อย ๆ จนครบทุก ๆ ปี

| ) จะบบรามงานข้อมูลประชากราั X                                                                               |                                                                              |
|----------------------------------------------------------------------------------------------------|------------------------------------------------------------------------------|
| ← → 🗙 🗋 202.143.157.34/chiangrai1/admin/index.php                                                           | ː 😣 🔁                                                                        |
| 🔛 Apps 😵 IBM WebSphere Por 💧 สพม.36 👖 สพป.งชียงราย 1 💷 กลุ่มพัฒนาระบบบริหาร 🐰 ระบบรายงาน E-mes 📕 Ho         | mail.com 💈 Gmail 🗚 SETTRADE.COM - L 😥 គឺមេនទ - Pantip 🗋 Imported From IE 🛛 👋 |
| 💩 ระบบบริหารงานข้อมูลสารสนเทศกลุ่มส่งเสริมการจัดการศึกษา สพป.เชียงราย เขต 1                                 | 📅 วันอังคารที่ 17 กุมภาพันธ์ 2558 🎲 ผู้ใช้งาน : 57010003 ดอยตามพิทยา         |
| 🤆 HOME/หน่าแรก* 🚮 ข่อมูลโรงเรียน + 🧭 ข่อมูลนักเรียน * 🔝 ข่อมูลบุคลากร * 🕵 บันทีกรายงาน * 📙 กิจกรร<br>นโยมาย | มตาม 🖕 🤹 แก้ไขรหัสผ่าน 🔞 เด็กงาน                                             |
| กำลังปาเข้าข้อมูล กรุณารอ                                                                                   | 50/20                                                                        |
| นาเขาขอมูลรายการเ<br>100%                                                                                   | 1:50/50                                                                      |
|                                                                                                    |                                                                              |
|                                                                                                    |                                                                              |
| The page at 202.143.157.34 say                                                                              | s: ×                                                                         |
| เตร็อฮันการนำเข้าข้อมูล                                                                                     |                                                                              |
|                                                                                                    |                                                                              |
|                                                                                                    | ОК                                                                           |
|                                                                                                    |                                                                              |
|                                                                                                    |                                                                              |
|                                                                                                    |                                                                              |
|                                                                                                    |                                                                              |
|                                                                                                    |                                                                              |
|                                                                                                    |                                                                              |
|                                                                                                    |                                                                              |
|                                                                                                    |                                                                              |
|                                                                                                    |                                                                              |
|                                                                                                    |                                                                              |

25. เลือกเมนูบันทึกประชากร 3 - 18 ปี เพื่อตรวจสอบและแก้ไขข้อมูลให้ครบถ้วน ถูกต้อง

| 🗋 ระบบรายงานข้อมูลประชากราั 🗙                                                                                                    |                         |                         |                                |                        |                          |                               | -              |                      | -                     | â                |               |
|----------------------------------------------------------------------------------------------------|-------------------------|-------------------------|--------------------------------|------------------------|--------------------------|-------------------------------|----------------|----------------------|-----------------------|------------------|---------------|
| ← → C 🗋 202.143.15                                                                                                    | 7.34/chiangra           | i1/admin/index.php      |                                |                        |                          |                               |                |                      |                       |                  | ☆ 🔼 🔳         |
| 🔢 Apps 🚫 IBM WebSphere Por                                                                                                    | . 💧 สพม.36              | 👖 สพป.เชียงราย 1 🔳 กลุ่ | มพัฒนาระบบบริหาร ଃ ระบบร       | ทยงาน E-mes            | Hotmai                   | il.com <u>8</u> Gmail         | stt SETTRADE.C | OM - L 😡 สินธร       | - Pantip 📋 Import     | ed From IE       | >>            |
| <u>ระบบบริหารงานข้อมูลสารเ</u>                                                                                                    | สนเทศกลุ่มส่งเส         | ริมการจัดการศึกษา สพ    | <u>ป.เชียงราย เขต 1</u>        |                        |                          | -                             |                | 📅 วันอังคารที่ 17 กุ | มภาพันธ์ 2558 📸 ผู้   | ใช้งาน : 5701000 | 3 ดอยลานพิทยา |
| 🔭 HOME/หน่าแรก 🛪 นี่ข่อมูลโรงเรียน 👻 🧭 ข่อมูลนักเรียน 🔻 🏠 ข่อมูลนุคลากร 💌 🤐 บันพีกรายงาน 💌 🛃 กิจกรรมดาม 🧅 🍰 แก้ไขรหัสผ่าน 💿 เล็กงาน |                         |                         |                                |                        |                          |                               |                |                      |                       |                  |               |
| 1 อิพโหลดประชากร 3-18 ปี                                                                                                    |                         |                         |                                |                        |                          |                               |                |                      |                       |                  |               |
|                                                                                                    | 🕒 บันทักประชากร 3-18 ปี |                         |                                |                        |                          |                               |                |                      |                       |                  | <u> </u>      |
| 🔏 แก้ไขข้อมูลราย                                                                                                    | บชื่อสำมะโนประ          | ชากรวัยเรียน(ช่วงอายุ 3 | 3-18 ปี)(*แก้ไ 🔁 บันทึกประ     | ะชากรรายดำบล           |                          |                               |                |                      |                       |                  |               |
| ชื่อ                                                                                                    | เ-สกุล                  | เลขบัตร                 | ประชาชน 🔁 บนพัดอ่าน            | บวนประชาครรับ          | แรยน ยุร                 | ปี/เดือน                      | เชื้อชาติ      |                      | ศาสนา                 |                  |               |
|                                                                                                    |                         |                         | 📃 🧧 บันทึกการ                  | รจบขั้น ป.6            |                          |                               |                |                      |                       |                  |               |
| รทัสบ                                                                                                    | ไระจำบ้าน               |                         |                                |                        |                          |                               | ก่าลังศึกษา    |                      | โรงเรียน              |                  |               |
|                                                                                                    |                         |                         |                                | MUUU N.S               |                          | 1                             | ชั้น           | ดอยลานพิทยา          |                       |                  |               |
|                                                                                                    |                         |                         | 🏊 บันทึกการ                    | รออกกลางดัน            |                          |                               |                |                      | "ไม่ได้เข้าเรียน/สาเห | ભ્               |               |
|                                                                                                    |                         |                         | 💶 บันทึกกิจะ                   | กรรมพัฒนาชีวิต         | a                        |                               |                |                      |                       | 4                |               |
|                                                                                                    |                         | ข้อมูลบิดา              |                                |                        |                          |                               | ข้             | อมูลมารดา            |                       |                  |               |
| ເລນນັດ                                                                                                    | เรประชาชน               |                         | ชื่อ - สกุล                    |                        | เลขบัตร                  | ประชาชน                       |                | ชื่อ -               | สกุล                  |                  |               |
|                                                                                                    |                         |                         |                                |                        |                          |                               |                |                      |                       |                  |               |
|                                                                                                    |                         |                         |                                | บันทึกแก้ไข            | ยกเลิก                   | - 200<br>                     |                |                      |                       |                  |               |
|                                                                                                    |                         |                         |                                |                        |                          |                               |                |                      |                       |                  |               |
|                                                                                                    | 🎍 แสดงข้อมูลร           | ายชื่อสำมะโนประชากรวั   | ัยเรียน(ช่วงอายุ 3-18 ปี)ที่บ้ | <b>ันทึกข้อมูลแล</b> ้ | เ้ว <mark>34</mark> รายศ | การ <mark>(ส่งออก Ex</mark> c | el]            |                      |                       |                  |               |
| ที                                                                                                    | ปีการศึกษา              | กำลังศึกษาโรงเรียน      | เลขประจำดัวประชาชน             | ชื่อ - สเ              | เกุล                     | เลขประจำบ้าน                  | ที่อยู่        | ลบข้อมูล             | แก้ไขข้อมูล           |                  |               |
| 1                                                                                                    | 2550                    |                         | 1139600441810                  | ด.ช. พงษ์ดนัย          | ע וו                     | เทธ                           | 57010906165    | ລນນ້ວນູລ             | แก้ไขข้อมูล           |                  |               |
| 2                                                                                                    | 2550                    |                         | 1579901240798                  | ด.ญ. พรพิมล            | י                        | ทุทธ                          | 57010827401    | ລນນ້ອນູລ             | แก้ไขข้อมูล           |                  |               |
| 3                                                                                                    | 2550                    |                         | 1579901244246                  | ด.ญ. พิมพ์พิสุ         | ุ่ทธ์ ท                  | ทุทธ                          | 57010790663    | ລນນ້อมูล             | แก้ไขข้อมูล           |                  |               |
| 4                                                                                                    | 2550                    |                         | 1579901244262                  | ด.ช. ธนาธิป            | v                        | ุทธ                           | 57010575771    | ລນນ້ວນູລ             | แก้ไขข้อมูล           | ]                |               |
| 5                                                                                                    | 2550                    |                         | 1579901263038                  | ด.ช. ธวัชชัย           | v                        | ทุกธ                          | 57010942200    | ລນນ້ອນູລ             | แก้ไขข้อมูล           | ]                |               |
| 6                                                                                                    | 2550                    |                         | 1579901243037                  | ด.ญ. ภัคจิรา           | v                        | ทุทธ                          | 57010786135    | ລນນ້ວນູລ             | แก้ไขข้อมูล           |                  |               |
| 202.143.157.34/chiangrai1/admin/add                                                                                                 | i_stdname3_18_p         | opulla.php              | 79901220932                    | ด.ญ. เมตราวศ           | ดรี ท                    | ุทธ                           | 57010169781    | ລນນ້ວນູລ             | แก้ไขข้อมูล           | ]                | -             |

#### 26. คลิกแก้ไขข้อมูลเพื่อ ตรวจสอบและแก้ไข ข้อมูลให้ครบถ้วน

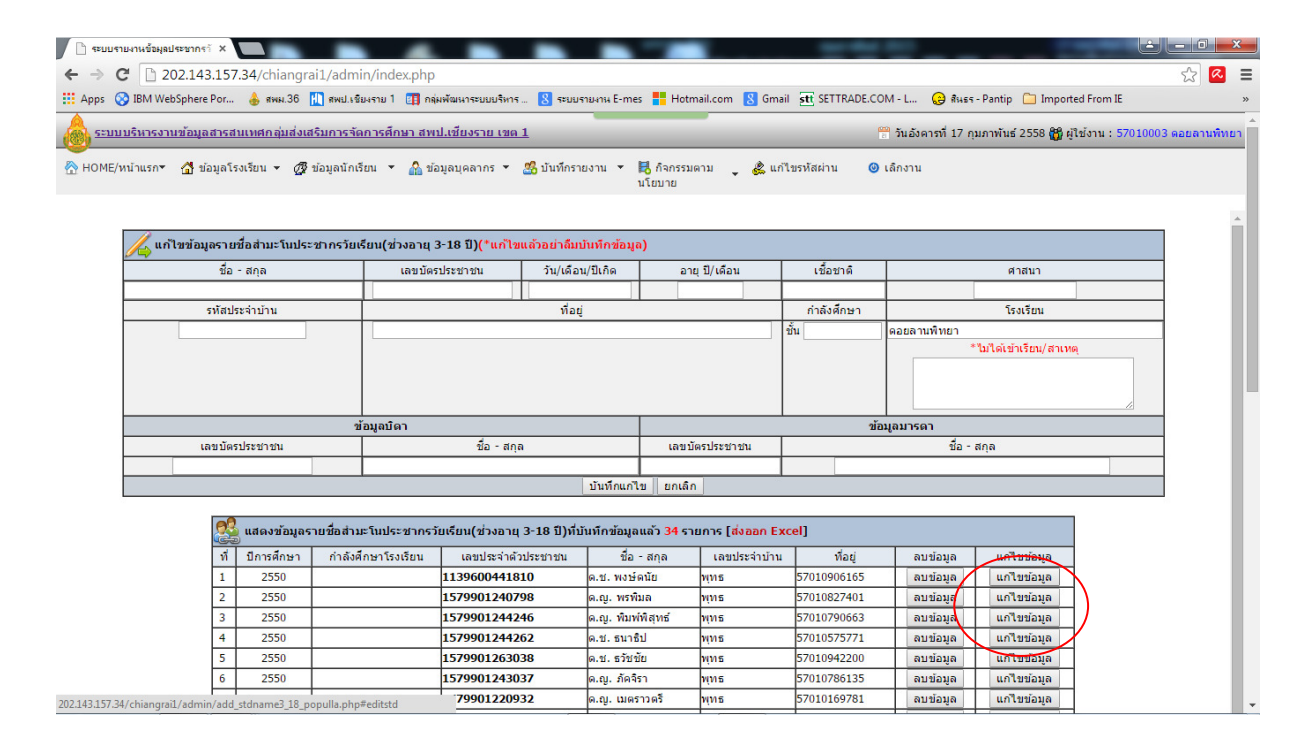

## 27. แก้ไขข้อมูลให้ครบถ้วน

| 🗋 ระบบรายงา | านข้อมูลประชากร <sub>า</sub> ั X |                 |                         |                              |                                     |                  |                    |                          | _                                | é - 0      |
|-------------|----------------------------------|-----------------|-------------------------|------------------------------|-------------------------------------|------------------|--------------------|--------------------------|----------------------------------|------------|
| e ⇒ e       | 202.143.157                      | .34/chiangra    | ai1/admin/index.php     |                              |                                     |                  |                    |                          |                                  | <u>م</u>   |
| Apps 🚫 II   | IBM WebSphere Por                | 💧 สพม.36        | 🕕 สพป.เซียงราย 1 🔳 กลุ่ | งพัฒนาระบบบริหาร 🐰 ระบบ•     | รายงาน E-mes 🚦 Hotr                 | mail.com 🙁 Gmai  | I stt SETTRADE.COM | A - L 😔 สินธร            | - Pantip 🗀 Import                | ed From IE |
|             | 🦉 แล้ไลเล้อมอรวย                 | สื่อส่วนหวิมมได | สาครวันเรียมใส่วงรวมว่  | -19 ปี\(รีน ตัวอย่าอื่าน     | ເບັນນັດຕໍ່ການກ                      |                  |                    |                          |                                  |            |
|             |                                  | 200 10- (105-   | 5 pi 601 £) 16 80 11 12 | -10 1)( ""12""               | панияталия)                         |                  |                    |                          |                                  |            |
| _           | ชื่อ                             | - สกุล          | เลข บัตร                | ประชาชน วัน/เดือา            | น/ปีเกิด อา                         | ยุปี/เดือน       | เชื่อชาติ          |                          | ศาสนา                            |            |
| <b>ค.</b> 1 | ช.พงษ์ดนัย                       |                 | 1139600441              | 310 อุปละ                    | . 55                                | ม.21 ด.ดะ        |                    |                          | าทย                              |            |
| _           | รหลบ                             | ระจาบาน         | E701000616              | ทอยุ                         |                                     | (                | กาลงศกษา           |                          | ารงเรยน                          |            |
|             | 11112                            |                 | 5701030616              | 2                            |                                     | (                | ขน                 | ดอยสานพทยา               | "ในได้เข้าเรียน/สาเห             | 0          |
|             |                                  |                 |                         |                              |                                     | X                |                    |                          | di tore il resetto della le resi | <b>4</b>   |
|             |                                  |                 |                         |                              |                                     |                  |                    |                          |                                  |            |
|             |                                  |                 |                         | $\frown$                     |                                     |                  |                    |                          |                                  | 1          |
|             |                                  |                 | ข้อมูลบิดา 🖊            |                              |                                     |                  | ข้อมู              | <b>เ</b> ลมาร <b>ศ</b> า |                                  |            |
|             | ເລນນັດສ                          | เประชาชน        |                         | ชื่อ - สกุล                  | ເລນນ້                               | (ดรประชาชน       | 2                  | ชื่อ -                   | สกุล                             |            |
|             |                                  |                 |                         |                              |                                     |                  |                    |                          |                                  |            |
|             |                                  |                 | <b>`</b>                |                              | บันทึกแก้ใช ยกเลิง                  |                  |                    |                          |                                  |            |
|             |                                  |                 |                         |                              |                                     |                  |                    | $\sim$                   |                                  |            |
|             | 22                               | แสดงข้อมูลร     | ายชื่อส่ามะโนประชากรว้  | ยเรียน(ช่วงอายุ 3-18 ปี)ที่ป | มันทึกข้อมูลแล้ว <mark>34</mark> รา | เยการ [ส่งออก Ex | cel]               |                          |                                  |            |
|             | ที่                              | ปีการศึกษา      | ก่าลังศึกษาโรงเรียน     | เลขประจำด้วประชาชน           | ชื่อ - สกุล                         | เลขประจำบ้าน     | ที่อยู่            | ລນນ້ວນູລ                 | แก้ไขข้อมูล                      |            |
|             | 1                                | 2550            |                         | 1139600441810                | ด.ช. พงษ์ดนัย                       | พุทธ             | 57010906165        | ลบข้อมูล                 | แก้ไขข้อมูล                      | 1          |
|             | 2                                | 2550            |                         | 1579901240798                | ດ.ຄູ. พรพิมล                        | พุทธ             | 57010827401        | ລນນ້อมูล                 | แก้ไขข้อมูล                      | 1          |
|             | 3                                | 2550            |                         | 1579901244246                | ด.ญ. พิมพ์พิสุทธ์                   | พุทธ             | 57010790663        | ລນນ້ວນູລ                 | แก้ไขข้อมูล                      | ]          |
|             | 4                                | 2550            |                         | 1579901244262                | ด.ช. ธนาธิป                         | พุทธ             | 57010575771        | ລນນ້ວນູລ                 | แก้ไขข้อมูล                      |            |
|             | 5                                | 2550            |                         | 1579901263038                | ด.ช. ธวัชชัย                        | พุทธ             | 57010942200        | ລນນ້ວນູລ                 | แก้ไขข้อมูล                      | ]          |
|             | 6                                | 2550            |                         | 1579901243037                | ด.ญ. ภัคจิรา                        | พุทธ             | 57010786135        | ลบข้อมูล                 | แก้ไขข้อมูล                      | ]          |
|             | 7                                | 2550            |                         | 1579901220932                | ด.ญ. เมตราวครี                      | พุทธ             | 57010169781        | ລນນ້ວນູລ                 | แก้ไขข้อมูล                      |            |
|             | 8                                | 2550            |                         | 1579901229891                | ด.ญ. รัชดาพร                        | พุทธ             | 57010735778        | ລນນ້ວນູລ                 | แก้ไขข้อมูล                      | ]          |
|             | 9                                | 2550            |                         | 1359200075105                | ด.ช. เอกภักดิ์                      | พุทธ             | 57010700630        | ລນນ້ວນູລ                 | แก้ไขข้อมูล                      | ]          |
|             | 10                               | 2550            |                         | 1579901257933                | ด.ญ. ทีพย์เกสร                      | พุทธ             | 57010167681        | ลบข้อมูล                 | แก้ไขข้อมูล                      |            |
|             | 11                               | 2550            |                         | 1579901242707                | ด.ช. เดชศักดิ์ดา                    | พุทธ             | 57010168385        | ລນນ້ວນູລ                 | แก้ไขข้อมูล                      | ]          |
|             | 12                               | 2550            |                         | 1579901239447                | ด.ช. กิดดีพงษ์                      | พุทธ             | 57010937249        | ລນນ້ວນູລ                 | แก้ไขข้อมูล                      | ]          |
|             | 13                               | 2550            |                         | 1579901268200                | ດ.ຄ. ສຸຣັນນາ                        | W115             | 57010951977        | ລາເຫັວນອ                 | แก้ไขข้อมูล                      |            |

28. เสร็จแล้วบันทึกแก้ไขข้อมูล ทำซ้ำให้ครบทุก ๆคน

| under Mich Sphore Dor        |               |                         |                              |                 |                                         |               |                  |              |                       | 10.10      |
|------------------------------|---------------|-------------------------|------------------------------|-----------------|-----------------------------------------|---------------|------------------|--------------|-----------------------|------------|
| ibini websphere Pol          | 💮 สพม.36      | 👖 สพป.เชียงราย 1 🛛 📳 กร | มพัฒนาระบบบริหาร 👌 ระ        | มมรายงาน E-me   | is <mark>=</mark> Hotmail.              | .com 🔀 Gmai   | I stt SETTRADE.C | UMI-L 🚷 สหธร | - Pantip 🔝 Import     | ed From IE |
| 🔏 แก้ไขข้อมูลราย             | ชื่อสำมะโนประ | ชากรวัยเรียน(ช่วงอายุ   | 3-18 ปี)(*แก้ไขแล้วอย่าส     | ่มบันทึกข้อมู   | a)                                      |               |                  |              |                       |            |
| ชื่อ - สกุล                  |               | ເລນນັດ                  | เลขบัตรประชาชน วัน/เดือน/ปีเ |                 | อายุ ปี/เดือน                           |               | เชื้อชาติ        | ศาสนา        |                       |            |
| ด.ช. พงษ์ดนัย                |               | 1139600441              | 139600441810 อุปละ           |                 | 55 ม.21 ด.ดะ                            |               | เทย              | ไทย          |                       |            |
| รทัสปร                       | ระจำบ้าน      |                         | ที่อยู่                      |                 |                                         |               | ก่าลังศึกษา      | โรงเรียน     |                       |            |
| พุทธ                         |               | 5701090616              | 57010906165                  |                 |                                         |               | ชั้น ป.1         | ดอยลานพิทยา  | ดอยลานพิทยา           |            |
|                              |               |                         |                              |                 |                                         |               |                  |              | ไม่ได้เข้าเรียน/สาเหต | <b>ગ</b>   |
|                              |               |                         |                              |                 |                                         |               |                  |              |                       |            |
|                              |               |                         |                              |                 |                                         |               |                  |              |                       |            |
|                              |               |                         |                              |                 |                                         |               |                  |              |                       | 1          |
|                              |               | ข้อมูลบิดา              |                              |                 |                                         |               | ข้               | อมูลมารดา    |                       |            |
| เลขบัตรประชาชน               |               |                         | ชื่อ - สกุล                  | เลขบัตรป        | เลขบัตรประชาชน ข้                       |               |                  | ชื่อ - สกุล  |                       |            |
| 1234567891234 นายสมชาย อุปละ |               |                         | ຄະ                           | 4321987654321   |                                         |               | นางสมศรี อุปละ   |              |                       |            |
|                              |               |                         |                              | บันทึกแก่ไ      | เข ยกเลิก                               |               |                  |              |                       |            |
|                              |               |                         |                              |                 |                                         |               |                  |              |                       |            |
| 2                            | แสดงข้อมูลรา  | ายชื่อส่ามะโนประชากร    | ัยเรียน(ช่วงอายุ 3-18 ปี)    | ที่บันทึกข้อมูล | าแล้ว <mark>34</mark> รายก <sup>.</sup> | าร [ส่งออก Ex | cel]             |              |                       |            |
| ที่                          | ปีการศึกษา    | กำลังศึกษาโรงเรียน      | เลขประจำด้วประชาชน           | ชื่อ            | - สกุล                                  | เลขประจำบ้าน  | ที่อยู่          | ລນນ້ອນູລ     | แก้ไขข้อมูล           |            |
| 1                            | 2550          |                         | 1139600441810                | ด.ช. พงษ์       | ดนัย พุา                                | ทธ            | 57010906165      | ลบข้อมูล     | แก้ไขข้อมูล           |            |
| 2                            | 2550          |                         | 1579901240798                | ด.ญ. พรพิ       | ່ນລ พุา                                 | ทธ            | 57010827401      | ລນນ້ວນູລ     | แก้ไขข้อมูล           |            |
| 3                            | 2550          |                         | 1579901244246                | ด.ญ. พิมห       | ข์พิสุทธ์ พุเ                           | ทธ            | 57010790663      | ລນນ້ອນູລ     | แก้ไขข้อมูล           |            |
| 4                            | 2550          |                         | 1579901244262                | ด.ช. ธนาร์      | ริป พุง                                 | ทธ            | 57010575771      | ລນນ້ອນູລ     | แก้ไขข้อมูล           |            |
| 5                            | 2550          |                         | 1579901263038                | ด.ช. ธวัชร      | ชัย พุา                                 | ทธ            | 57010942200      | ລນນ້ວມູລ     | แก้ไขข้อมูล           |            |
| 6                            | 2550          |                         | 1579901243037                | ด.ญ. ภัคจิ      | รา พุเ                                  | ทธ            | 57010786135      | ลบข้อมูล     | แก้ไขข้อมูล           |            |
| 7                            | 2550          |                         | 1579901220932                | ດ.ຎູ. ເນດະ      | ราวตรี พุ่า                             | ทธ            | 57010169781      | ลบข้อมูล     | แก้ไขข้อมูล           |            |
| 8                            | 2550          |                         | 1579901229891                | ด.ณ. รัชด       | าพร พุท                                 | ทธ            | 57010735778      | ลบข้อมูล     | แก้ไขข้อมูล           |            |
| 9                            | 2550          |                         | 1359200075105                | ด.ช. เอกภ       | โกดี์ พา                                | ทธ            | 57010700630      | ลบข้อมูล     | แก้ไขข้อมูล           |            |
| 10                           | 2550          |                         | 1579901257933                | ด.ญ. ทิพย       | น์เกสร พา                               | ហទ            | 57010167681      | ลบข้อมูล     | แก้ไขข้อมูล           |            |
| 11                           | 2550          |                         | 1579901242707                | ด.ช. เดชต์      | งักดิ์ดา พา                             | ทธ            | 57010168385      | ลบข้อมล      | แก้ไขข้อมล            |            |
|                              | 2550          |                         | 1579901239447                | ด.ช. กิดดำ      | พงษ์ พา                                 | ทธ            | 57010937249      | ลบข้อมูล     | แก้ไขข้อมูล           |            |
| 12                           | 2000          |                         |                              |                 |                                         |               |                  |              |                       |            |

### 29. แสดงหน้าจอบันทึกสำเร็จ

| ) ระบบรายงานข้อมูลประชากราั × |                           |                        | _                       |             |         |                      |                  |                  |     | ×  |
|-------------------------------|---------------------------|------------------------|-------------------------|-------------|---------|----------------------|------------------|------------------|-----|----|
| ← → X 🗋 202.143.157.3         | 34/chiangrai1/admin/inde  | ex.php                 | _                       |             |         |                      |                  |                  | S 🖉 | Ξ  |
| Apps 🚫 IBM WebSphere Por      | 👌 สพม.36 🚻 สพป.เชียงราย 1 | 📳 กลุ่มพัฒนาระบบบริหาร | 8 ระบบรายงาน E-mes      | Hotmail.com | 8 Gmail | stt SETTRADE.COM - L | 设 สินธร - Pantip | Imported From IE |     | >> |
|                               |                           |                        |                         |             |         |                      |                  |                  |     |    |
|                               |                           |                        |                         |             |         |                      |                  |                  |     |    |
|                               |                           |                        |                         |             |         |                      |                  |                  |     |    |
|                               |                           | T                      | ne page at 202.143.1    | 57.34 says: |         | ×                    |                  |                  |     |    |
|                               |                           | 557                    | ก้ไขข้อมูลเรียบร้อยแล้ว |             |         |                      |                  |                  |     |    |
|                               |                           |                        |                         |             | OK      | n                    |                  |                  |     |    |
|                               |                           |                        |                         |             | UK      |                      |                  |                  |     |    |
|                               |                           |                        |                         |             |         |                      |                  |                  |     |    |
|                               |                           |                        |                         |             |         |                      |                  |                  |     |    |
|                               |                           |                        |                         |             |         |                      |                  |                  |     |    |
|                               |                           |                        |                         |             |         |                      |                  |                  |     |    |
|                               |                           |                        |                         |             |         |                      |                  |                  |     |    |
|                               |                           |                        |                         |             |         |                      |                  |                  |     |    |
|                               |                           |                        |                         |             |         |                      |                  |                  |     |    |
|                               |                           |                        |                         |             |         |                      |                  |                  |     |    |
|                               |                           |                        |                         |             |         |                      |                  |                  |     |    |
|                               |                           |                        |                         |             |         |                      |                  |                  |     |    |
|                               |                           |                        |                         |             |         |                      |                  |                  |     |    |
|                               |                           |                        |                         |             |         |                      |                  |                  |     |    |
|                               |                           |                        |                         |             |         |                      |                  |                  |     |    |

30. แสดงข้อมูลประชากรวัยเรียนทั้งหมดที่น้ำเข้าสู่ระบบ

| ระบบรายงานข้อมูลประชากราั X |                |                            |                                 |                      |                        |                  |                  |                       | Ľ     |
|-----------------------------|----------------|----------------------------|---------------------------------|----------------------|------------------------|------------------|------------------|-----------------------|-------|
| → C 202.143.15              | 7.34/chiangra  | i1/admin/index.php         |                                 |                      |                        |                  |                  |                       |       |
| pps 🛛 😵 IBM WebSphere Por.  | 👍 สพม.36 🚦     | 🚺 สพป.เซียงราย 1 🛛 🔃 กลุ่ม | พัฒนาระบบบริหาร <u>8</u> ระบบรา | ยงาน E-mes 🚦 Hotm    | ail.com <u>8</u> Gmail | stt SETTRADE.COM | -L 设 สินธร-      | Pantip 📋 Imported Fro | em IE |
|                             | 0              | 4                          |                                 |                      |                        |                  |                  |                       |       |
| à                           | ≦ แสดงข่อมูล•  | รายชอสามะในประชากรว        | ัยเรียน(ช่วงอายุ 3-18 ปี)ที่บ้  | ันทึกข่อมูลแล้ว 34 ร | ายการ [สงออก Exc       | el]              |                  |                       |       |
| 1                           | ที่ ปีการศึกษา | กำลังศึกษาโรงเรียน         | เลขประจำด้วประชาชน              | ชื่อ สกุล            | เลขประจำบ้าน           | ที่อยู่          | ລນນ້ວນູລ         | แก้ไขข้อมูล           |       |
|                             | 2550           | ดอยลานพทยา                 | 1139600441810                   | ด.ช. พงษตนย          | พุทธ                   | 57010906165      | ลบข้อมูล         | แก้ไขข้อมูล           |       |
|                             | 2 2550         |                            | 1579901240798                   | ด.ญ. พรพมล           | พุทธ                   | 5/01082/401      | <b>ລ</b> ນข้อมูล | แก้ไขข้อมูล           |       |
| -                           | 3 2550         |                            | 1579901244246                   | ດ.ຎູ. พิมพพิสุทธ     | พุทธ                   | 57010790663      | ลบข้อมูล         | แก้ใขข้อมูล           |       |
|                             | 2550           |                            | 1579901244262                   | ด.ช. ธนาธบ           | พุทธ                   | 5/0105/5//1      | ลบข่อมูล         | แก้ไขข้อมูล           |       |
|                             | 2550           |                            | 1579901263038                   | ด.ช. ธวชชย           | พุทธ                   | 5/010942200      | ลบข้อมูล         | แก้ไขข่อมูล           |       |
|                             | 2550           |                            | 1579901243037                   | ด.ญ. ภคจรา           | พุทธ                   | 5/010/86135      | ລນນ້ອນູລ         | แก้ไขข่อมูล           |       |
|                             | 2550           |                            | 1579901220932                   | ด.ญ. เมตราวตร        | พุทธ                   | 5/010169/81      | ລນນ່ວນູລ         | แก้ไขข้อมูล           |       |
| -                           | 3 2550         |                            | 1579901229891                   | ด.ญ. รชดาพร          | พุทธ                   | 5/010/35//8      | ລນນ້ອນູລ         | แก้ใขข้อมูล           |       |
| 1                           | 2550           |                            | 1359200075105                   | ด.ช. เอกภักดี        | พุทธ                   | 57010700630      | ລນພ້ວນູລ         | แก้ใขข้อมูล           |       |
| 1                           | 0 2550         |                            | 1579901257933                   | ด.ญ. ทพยเกสร         | พุทธ                   | 5/01016/681      | <b>ລ</b> ນข้อมูล | แก้ไขข้อมูล           |       |
| 1                           | 1 2550         |                            | 1579901242707                   | ด.ช. เดชศกดีดา       | พุทธ                   | 57010168385      | ລນນ່ອນູລ         | แก้ไขข่อมูล           |       |
| 1                           | 2 2550         |                            | 1579901239447                   | ด.ช. กิตตีพงษ        | พุทธ                   | 57010937249      | ລນພ້ວມູລ         | แก้ใขข้อมูล           |       |
| 1                           | 3 2550         |                            | 1579901268200                   | ด.ญ. สุรัพพา         | พุทธ                   | 57010951977      | ລນນ້ວນູລ         | แก้ไขข้อมูล           |       |
| 1                           | 4 2550         |                            | 15/9901248//2                   | ດ.ຄູ. ນຄູນຸເນນ       | พุทธ                   | 5/010168/68      | ລນນ້ອນູລ         | แก้ใขข้อมูล           |       |
| 1                           | 5 2550         |                            | 1579901261026                   | ດ.ช. ກູຮັງໝາ         | พุทธ                   | 57010863504      | ລນພ້ວມູລ         | แก้ใขข้อมูล           |       |
| 1                           | 6 2550         |                            | 1579901250378                   | ด.ช. ปณวัตร          | พุทธ                   | 57010631301      | ລນນ້ອນູລ         | แก้ไขข้อมูล           |       |
| 1                           | 7 2550         |                            | 1579901254926                   | ດ.ช. ຄັຽງັດກ່        | พุทธ                   | 57019001424      | <u> </u>         | แก้ไขข้อมูล           |       |
| 1                           | 8 2550         |                            | 1468700050614                   | ด.ช. จรายุทธ         | พุทธ                   | 57010169861      | ລນພ້ອມູລ         | แก้ใขข้อมูล           |       |
| 1                           | 9 2550         |                            | 1579901264590                   | ด.ช. เฉลิมชย         | พุทธ                   | 57010310041      | ລນນ້ວນູລ         | แก้ใขข้อมูล           |       |
| 2                           | 0 2551         |                            | 1579901321712                   | ด.ญ. ศุภากานด์       | พุทธ                   | 57010169691      | ລນນ້ອນູລ         | แก้ไขข้อมูล           |       |
| 2                           | 1 2551         |                            | 1102400211865                   | ด.ช. ก้องภพ          | พุทธ                   | 57010168601      | ລນນ້ອນູລ         | แก้ใขข้อมูล           |       |
| 2                           | 2 2551         |                            | 1579901306438                   | ด.ช. กิดดีนั้น       | พุ่มธ                  | 57010168989      | ລນນ້อมูล         | แก้ไขข้อมูล           |       |
| 2                           | 3 2551         |                            | 1579901284566                   | ด.ช. จีระศักดี       | พุทธ                   | 57010168482      | <u> </u>         | แก้ไขข้อมูล           |       |
| 2                           | 4 2551         |                            | 1807700032611                   | ด.ช. พิชเยศ          | พุทธ                   | 57010740976      | ລນນ້ອນູລ         | แก้ไขข้อมูล           |       |
| 2                           | 5 2551         |                            | 1579901308473                   | ด.ช. พงศกร           | พุ่มธ                  | 57010169781      | ລນນ້ວນູລ         | แก้ไขข้อมูล           |       |
| 2                           | 6 2551         |                            | 1909701197135                   | ด.ຎູ. อัญชลี         | พุทธ                   | 57010921334      | ລນນ່ວນູລ         | แก้ไขข้อมูล           |       |
| 2                           | 7 2551         | 1                          | 1579100022989                   | ด.ณ. กชพรรณ          | พุทธ                   | 57010700630      | ลบข้อมล          | แก้ไขข้อมูล           |       |